# **Table of Contents**

| Basic Screens In/Out                    | 1 |
|-----------------------------------------|---|
| Missed Punches                          | 4 |
| Self Service                            | 9 |
| Multiple Positions and Job Code Changes |   |
| Requesting/Entering Leaves              |   |
| Verifying/Approving Time                |   |

## **Basic Screens In/Out**

There are two screens when you first come to the time clock:

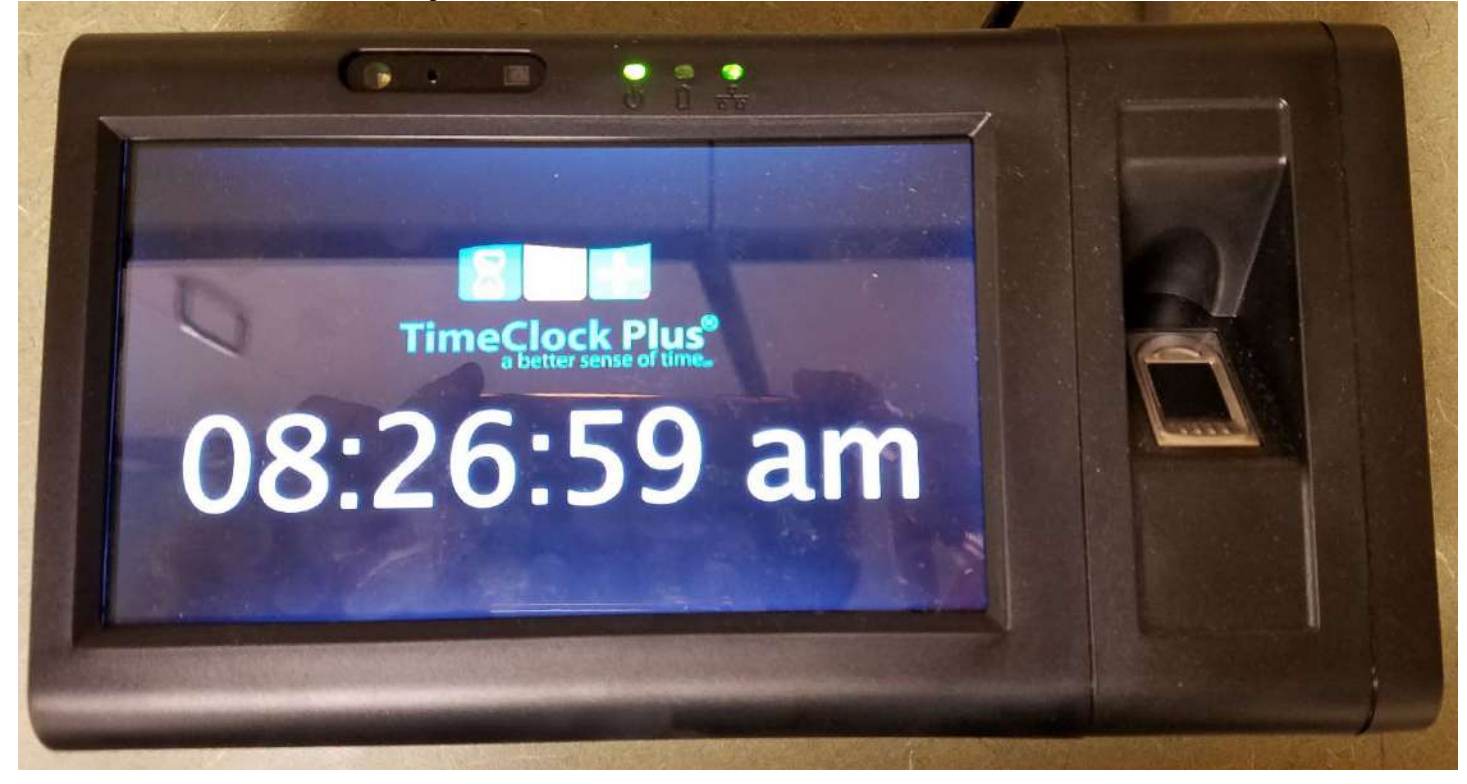

|      |          | En                    | ter ID Numb       | er                   | SERVICE A    | 07:54:54 am    |
|------|----------|-----------------------|-------------------|----------------------|--------------|----------------|
| 8    | <b>+</b> |                       | Cor<br>Badge/ID N | mpany: Dav<br>umber: | id Douglas S | School Distric |
| Time | Clock F  | Plus®                 |                   |                      |              | Continue       |
|      |          |                       |                   |                      |              |                |
|      | Tab      | 1                     | 2                 | 3                    | Bksp         |                |
|      |          | and the second second |                   |                      | Alaba        |                |
|      |          | 4                     | 5                 | 6                    | Alpha        |                |
|      |          | 4                     | 5<br>8            | 6<br>9               | Hide         |                |

To clock in, you place/touch your badge to the sensor bar.

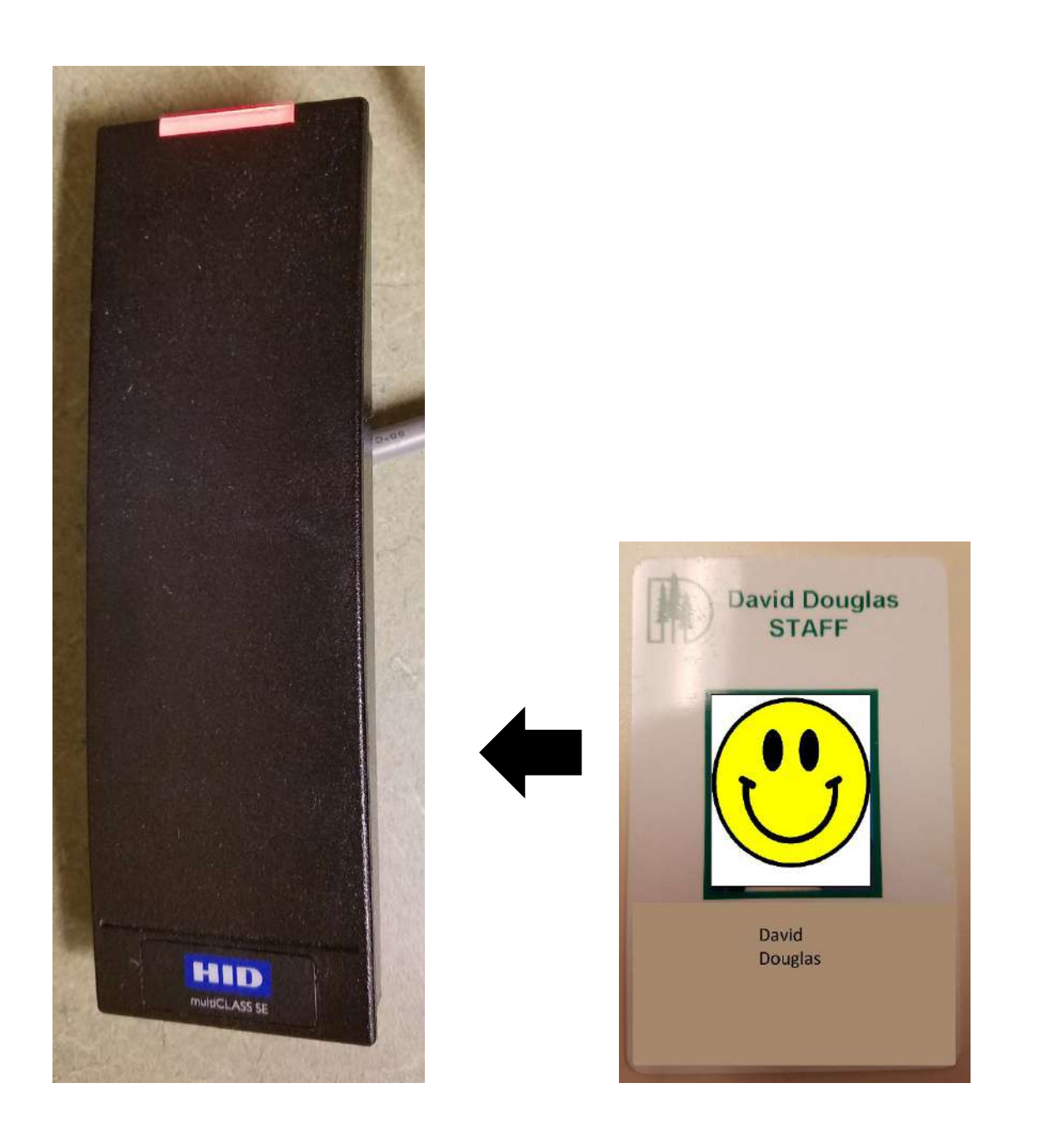

It will then direct you to put your finger on the fingerprint reader

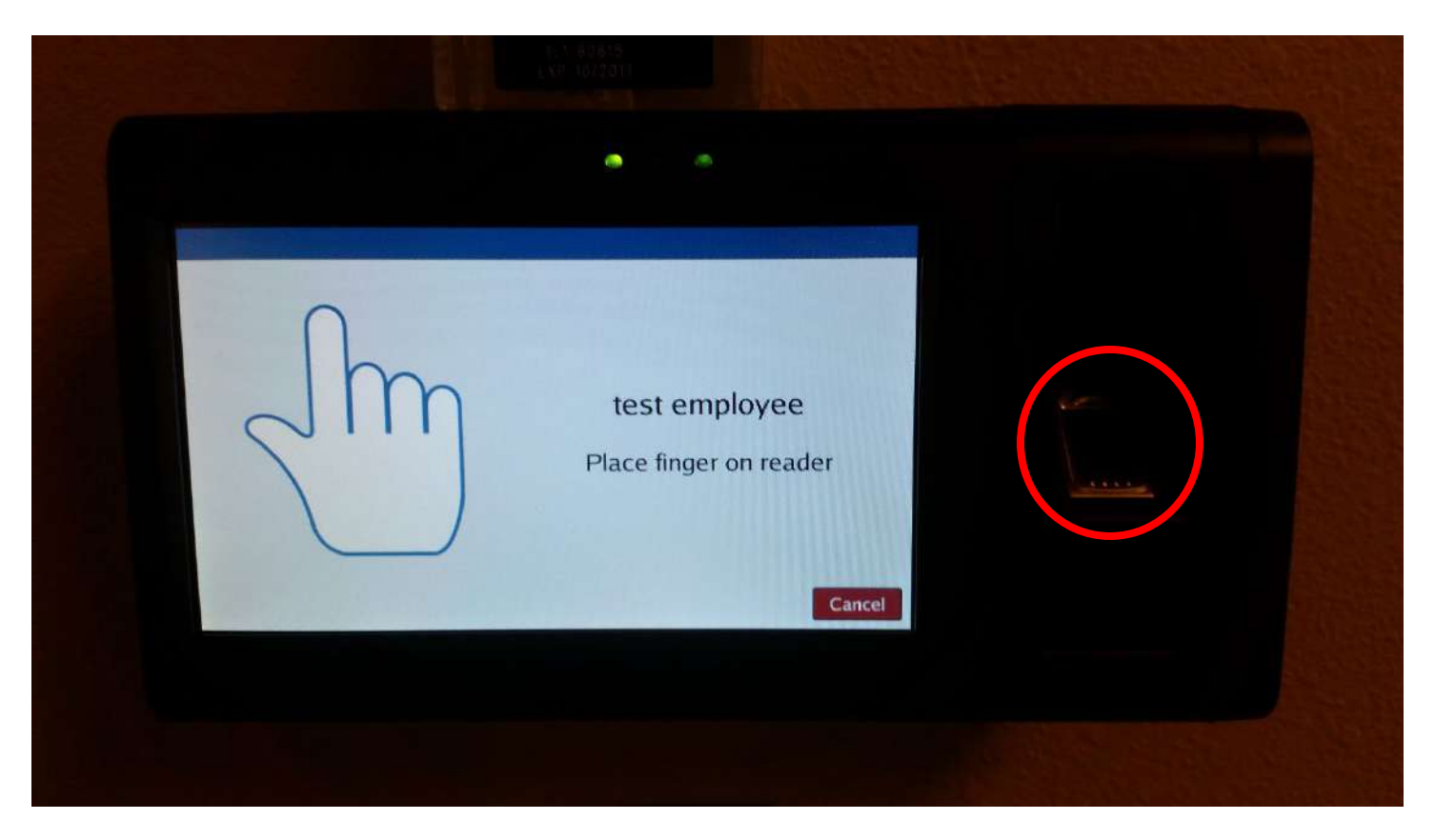

After a couple of seconds, it will go to the next screen:

| manaday September                     |                   |
|---------------------------------------|-------------------|
| Clock In                              | Clock Out         |
| Leave on Lunch                        | Return from Lunch |
| Change _                              | Job Code          |
| Self S                                | ervice            |
| ····································· |                   |

- Clock In: select this button when you start your day
- Clock Out: select this button when you leave for the day
- Leave On Break: select this button when you go to lunch
- Return From Break: select this button when you come back from lunch

### When you Clock In or Clock Out the screen should say this:

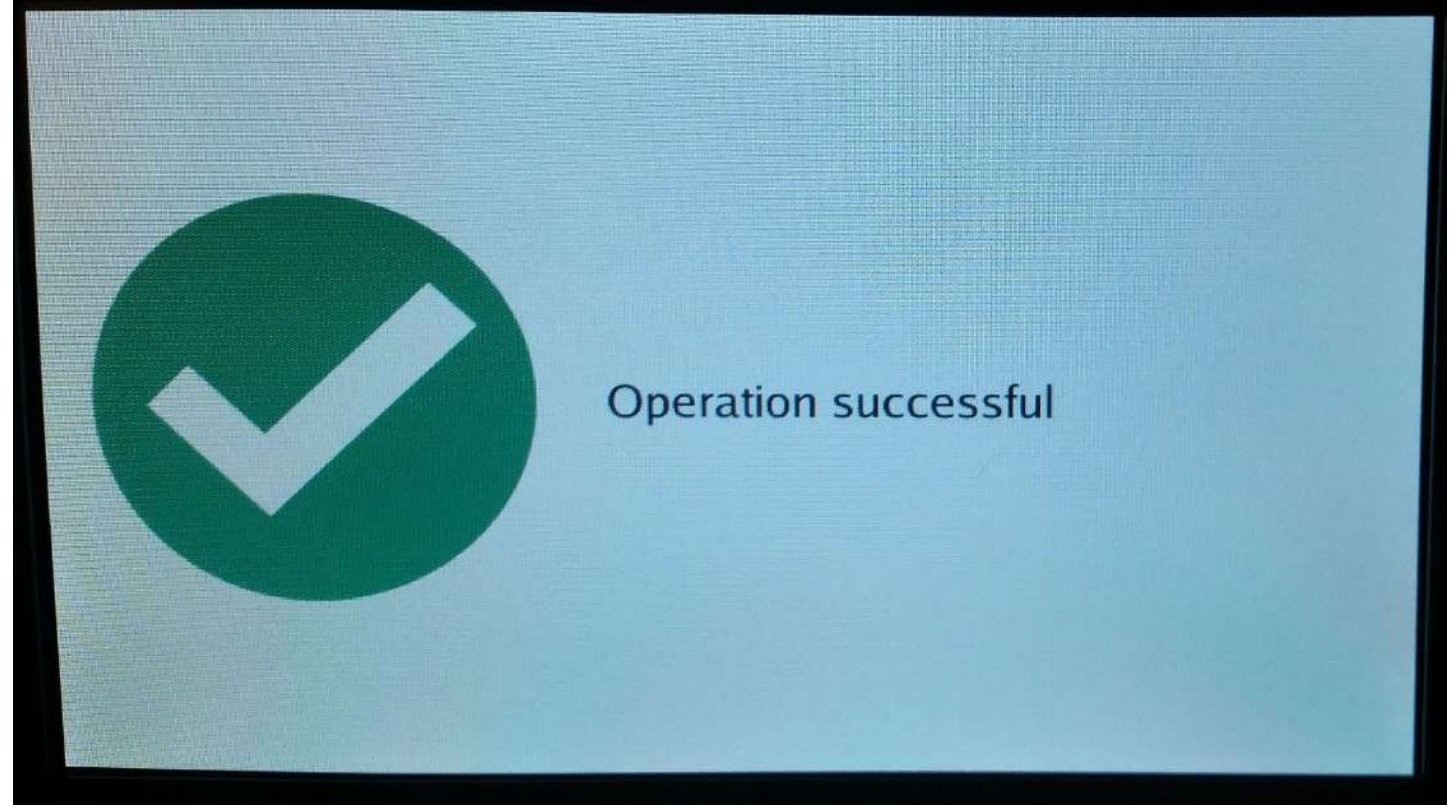

#### **Missed Punches**

If you see this screen, you have a missed punch and you will need to fix your time. In this example, the employee is returning from lunch at 1:00pm, but they forgot to clock out when they left at Noon:

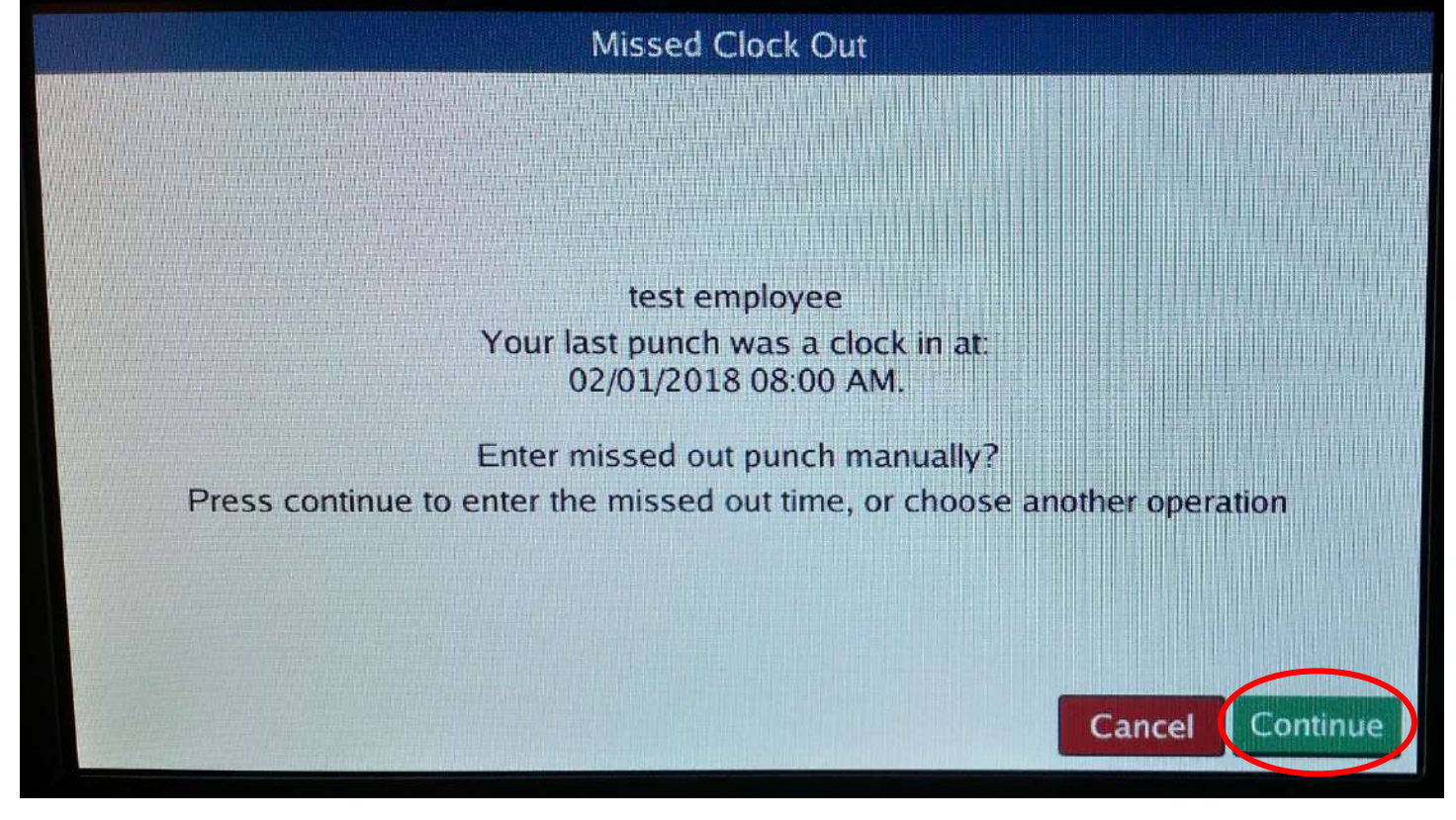

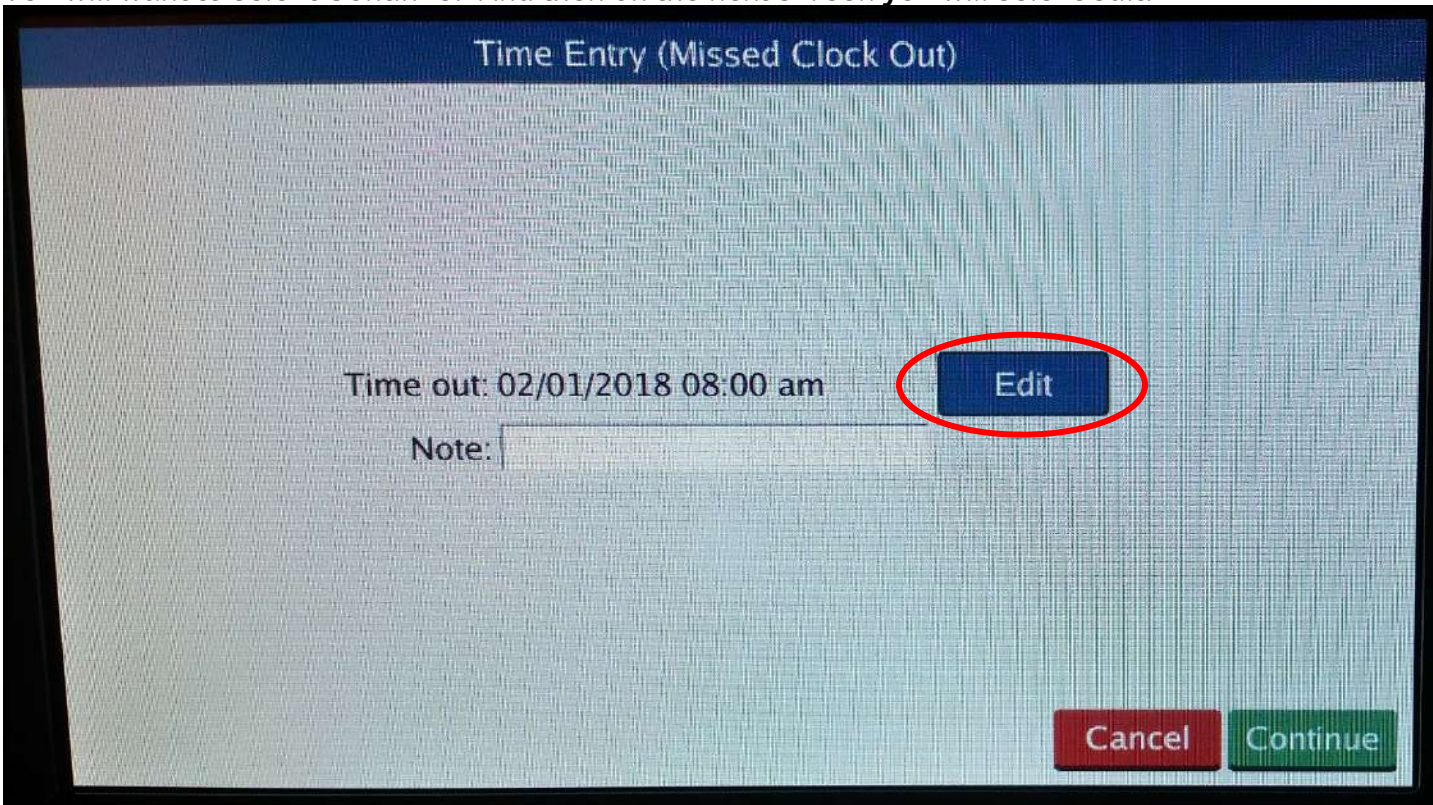

You will want to select Continue. And then on the next screen you will select edit.

In the next screen, you will enter in the time you would have clocked out. (Note: this is not necessarily when your shift SHOULD HAVE started or ended. The time should be when you walked into your building, ready for work or out of your building, done with your work.). Select Ok

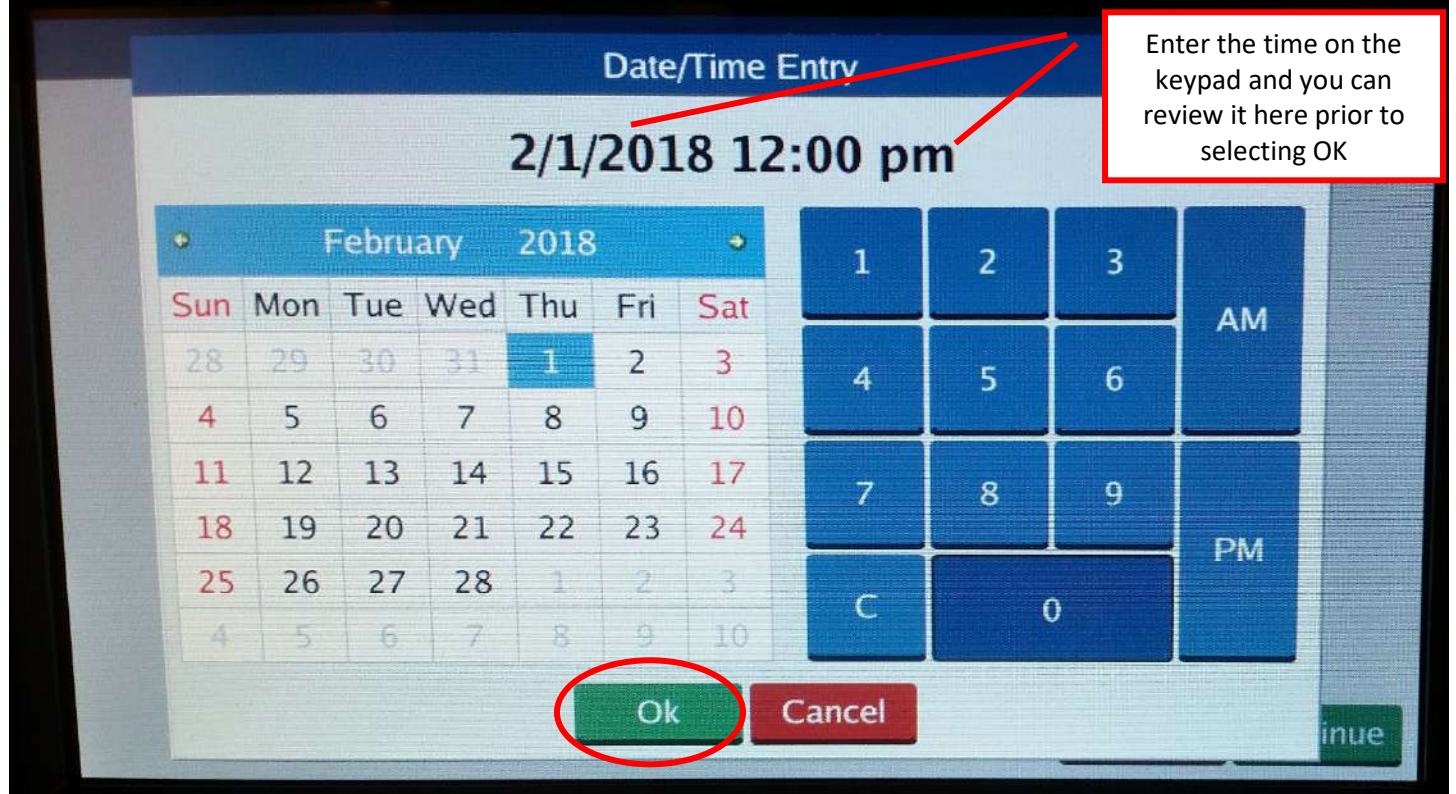

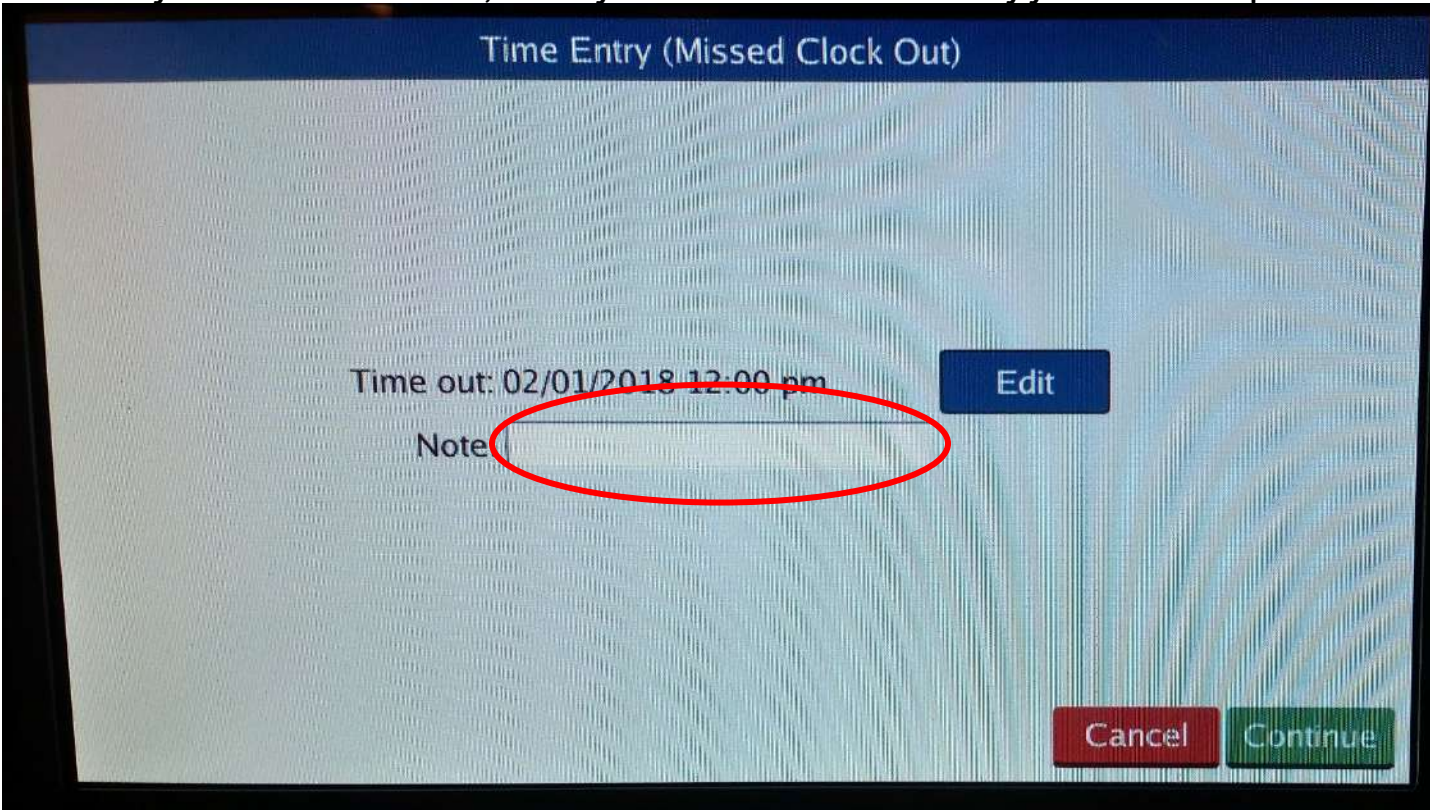

It will take you back to this screen, where you will enter a note as to why you missed the punch.

Select the Note field to bring up the keyboard and enter your reason then select Enter.

|                    |             | 1           | Note:       | forgot      | to clo      | ck out      | pm<br>t for lu | nch         | Ed |             |             |             |
|--------------------|-------------|-------------|-------------|-------------|-------------|-------------|----------------|-------------|----|-------------|-------------|-------------|
|                    |             |             |             |             |             |             |                | 3           |    |             |             |             |
|                    | utuntin ti  | ding the    | di di di    |             |             |             |                |             |    |             |             |             |
| ` 1                | 2           | 3           | 4           | 5           | 6           | 7           | 8              | 9           | 0  | -           | =           | BKSP        |
| ` 1<br>Tab         | 2<br>9      | 3<br>w      | 4<br>e      | 5<br>r      | 6<br>t      | 7<br>Y      | 8<br>u         | 9<br>i      | 0  | -<br>p_     | =           | BKSP        |
| ` 1<br>Tab<br>CAPS | 2<br>q<br>a | 3<br>w<br>s | 4<br>e<br>d | 5<br>r<br>f | 6<br>t<br>g | 7<br>Y<br>h | 8<br>u<br>j    | 9<br>i<br>k | 0  | -<br>p<br>; | =<br>[<br>' | BKSP<br>] ] |

Double check your entry and select Continue.

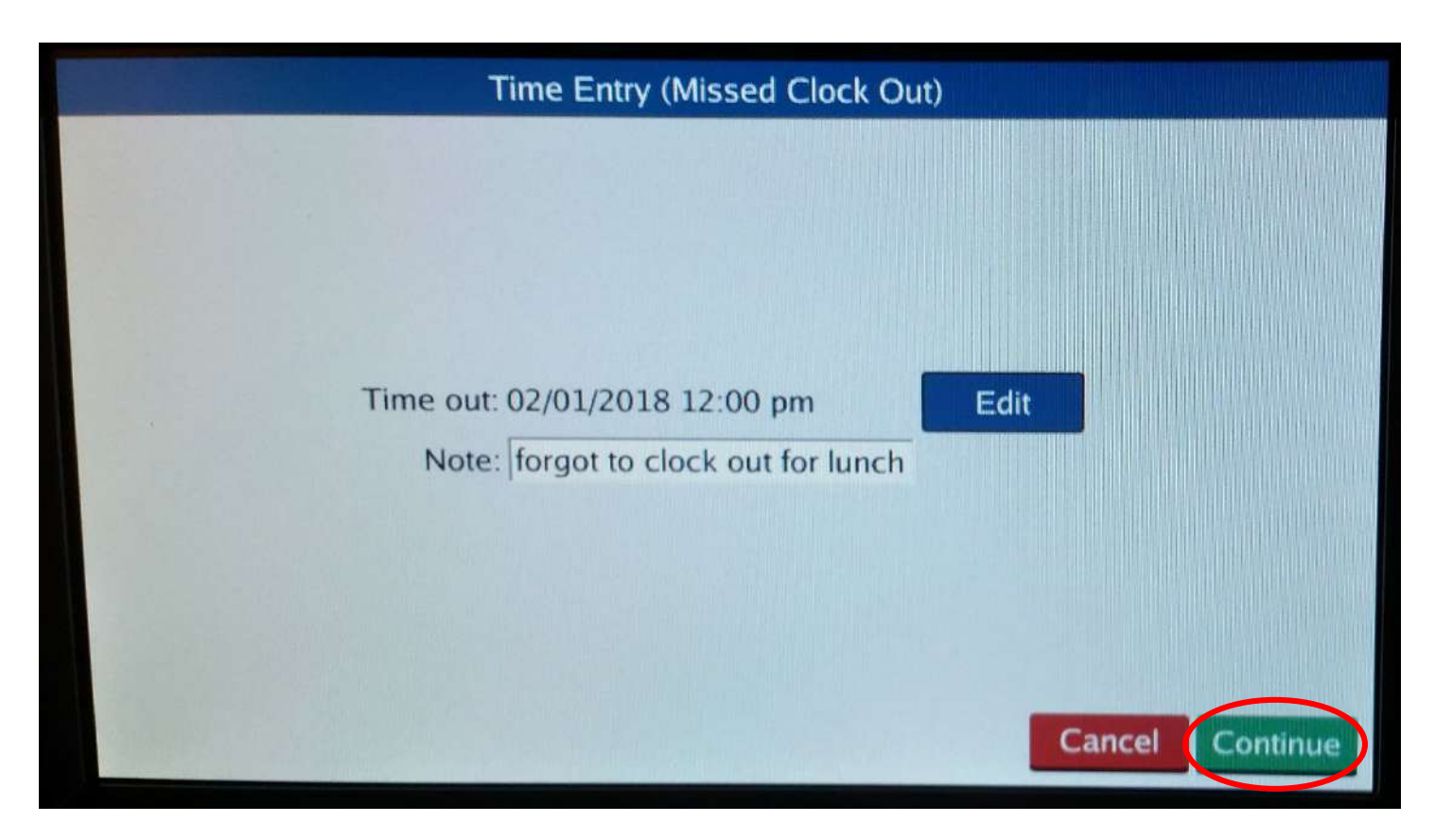

There will be a confirmation screen and you will select continue and then you will see the Operation Successful screen.

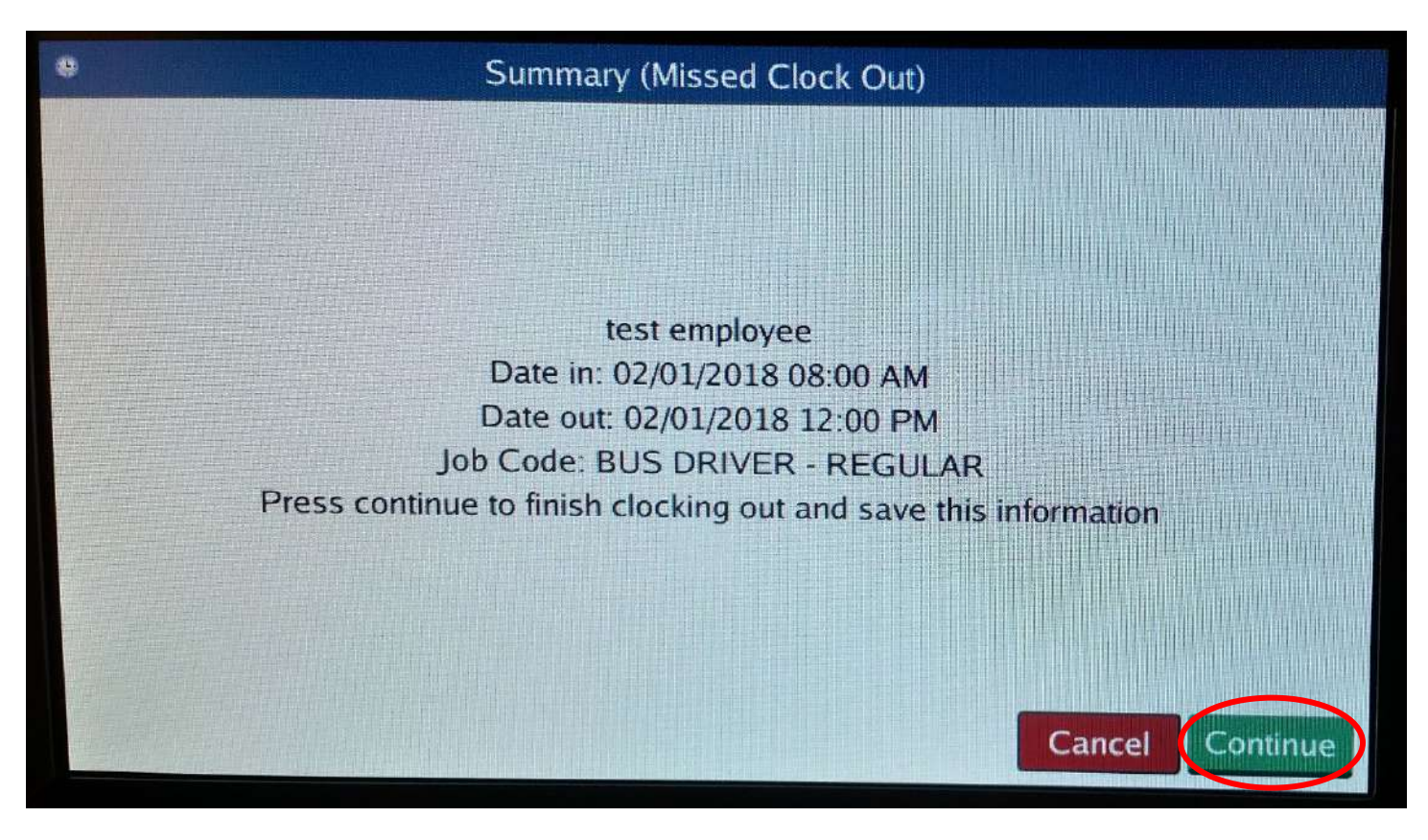

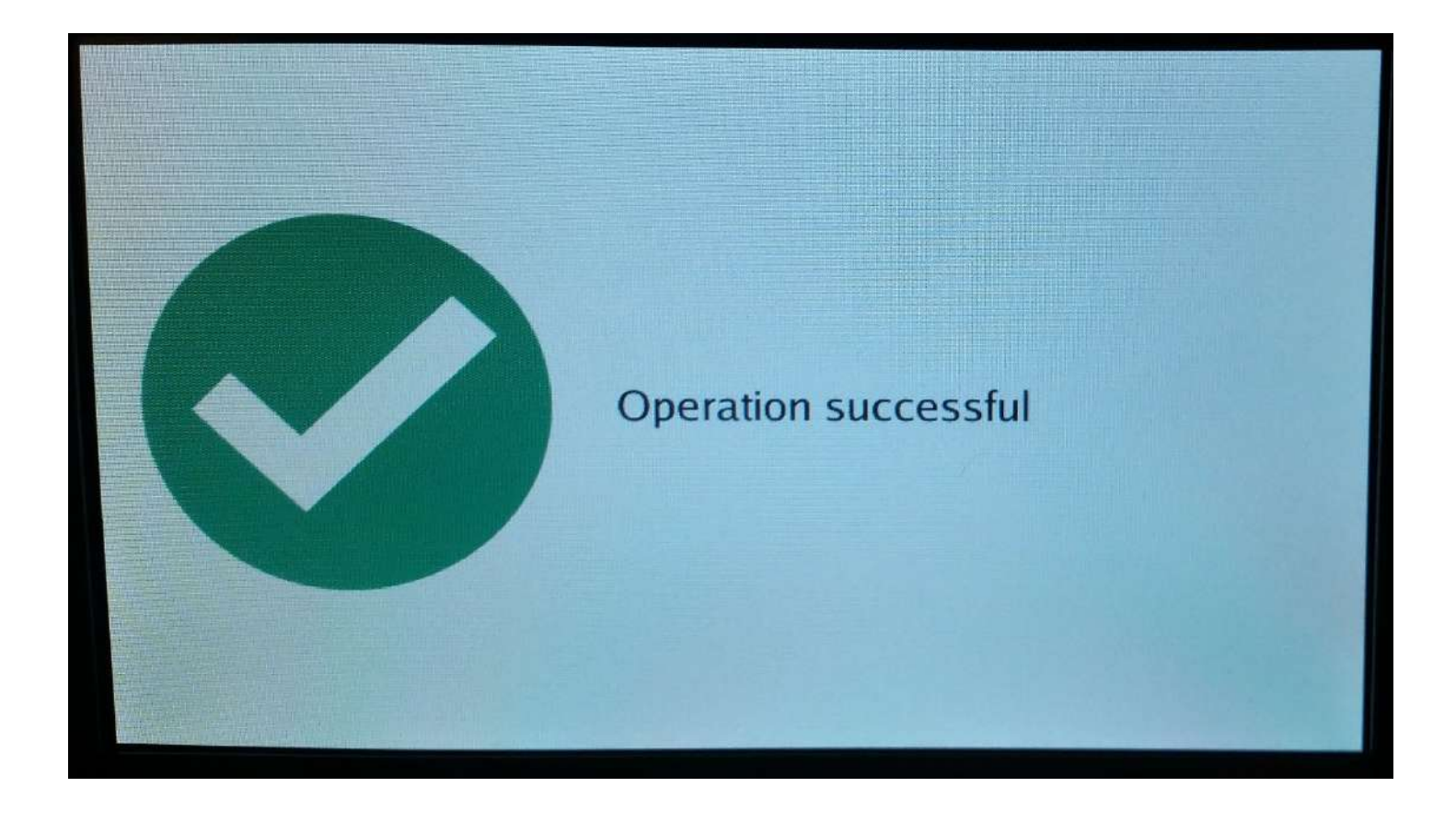

### Self Service

Another function of the time clock is the Self Service screen. To get to it, you place/touch your badge to the sensor bar, place your finger on the fingerprint reader and then it will take you to this screen again. Select Self Service:

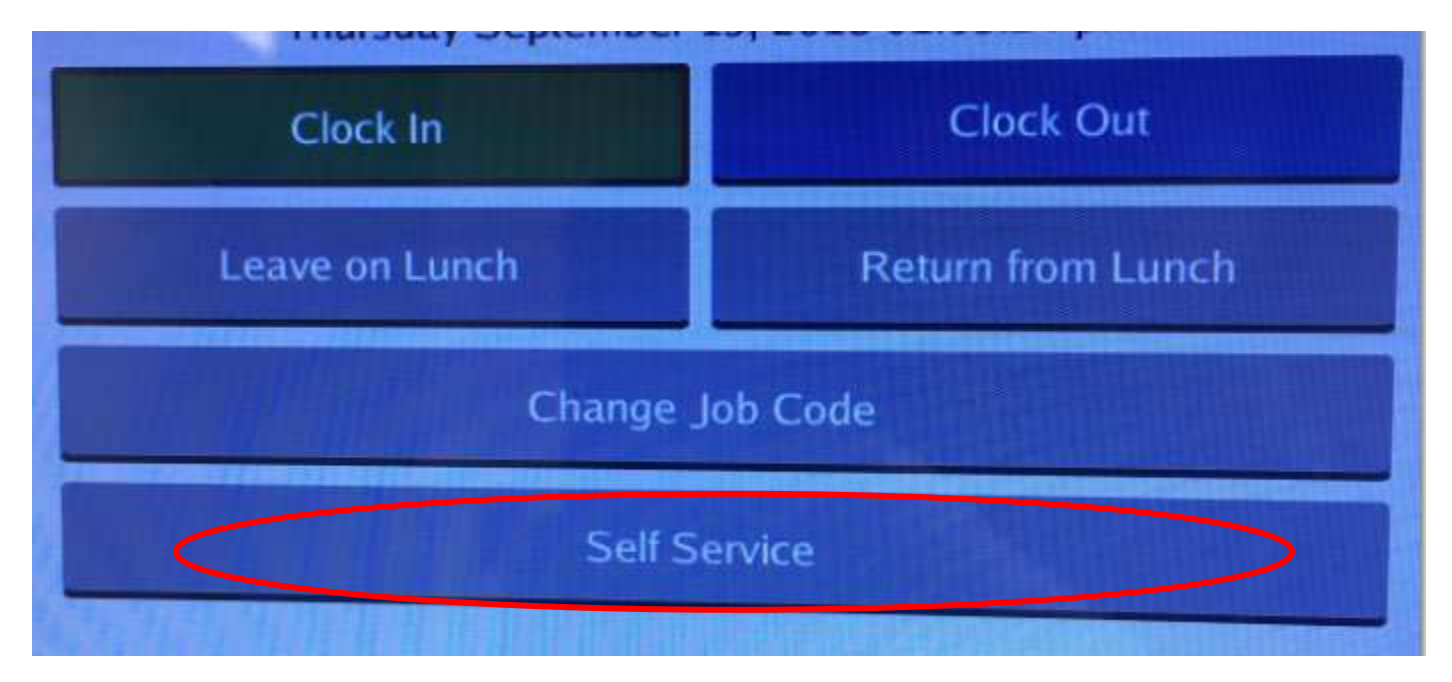

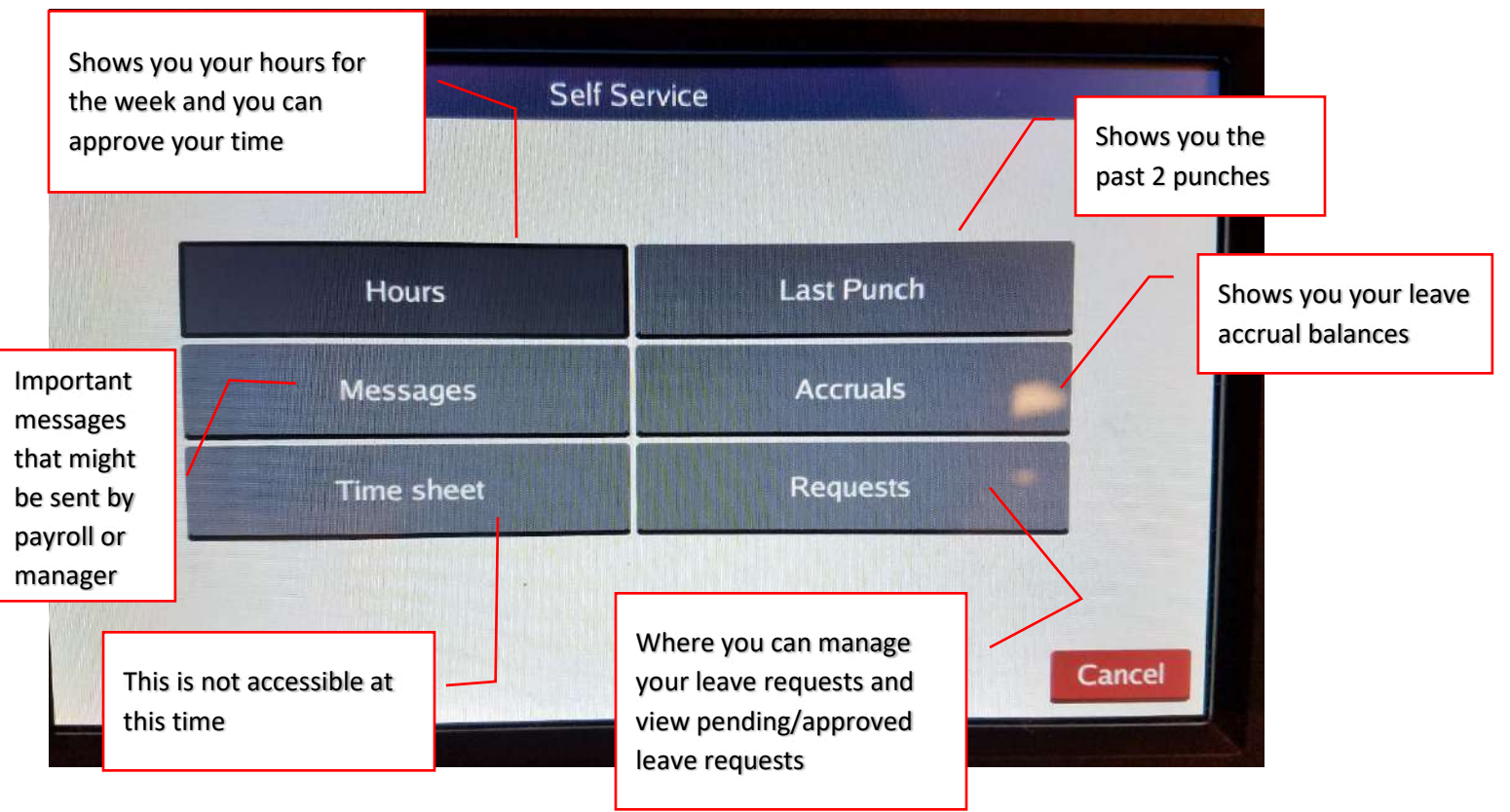

### **Multiple Positions and Job Code Changes**

TimeClock Plus uses Job Codes for multiple positions. If you have more than one position you will be able to select one position when you clock in. Place/touch your badge to the sensor bar, place your finger on the fingerprint reader and then it will take you to this screen again. Select Clock In:

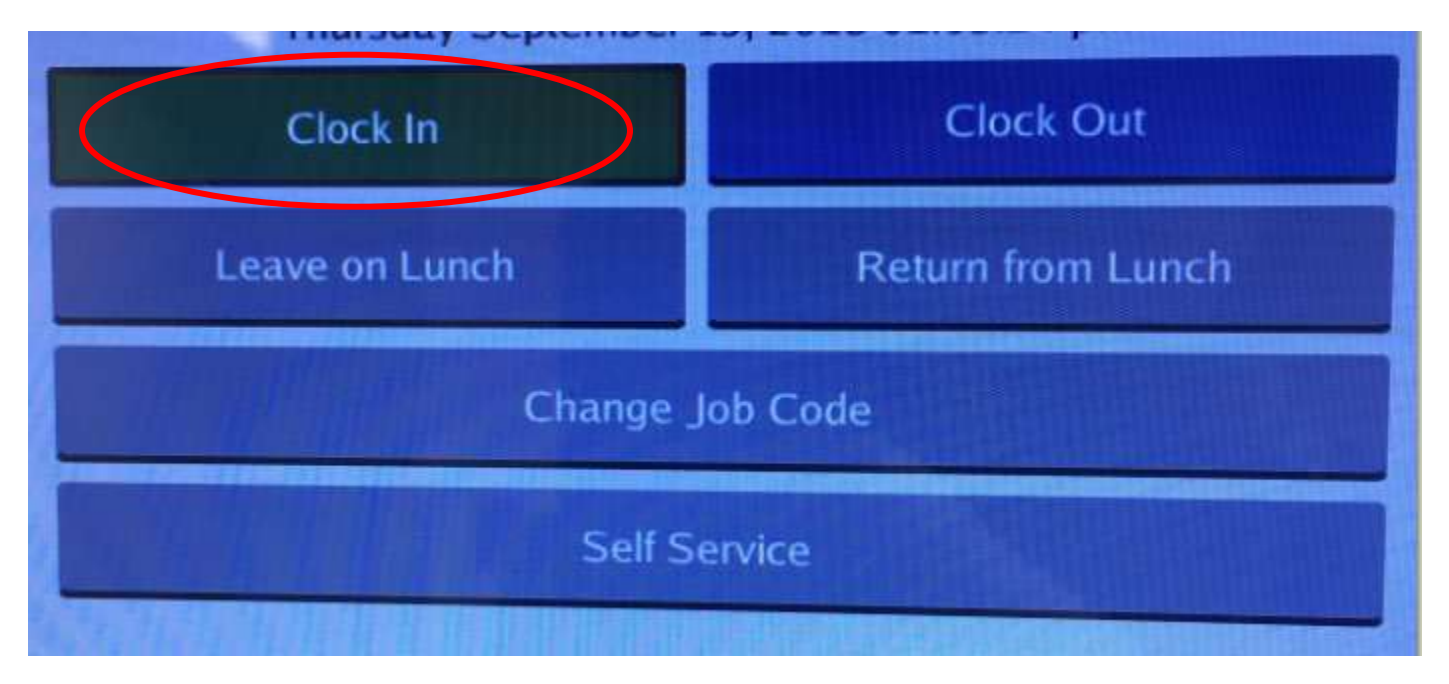

You will then see this screen. Select the job code for what you are doing then select Continue and then you will see the Operation Successful screen.

|          | Select Job Co           | de (Clock In)                                 |        |                                 |
|----------|-------------------------|-----------------------------------------------|--------|---------------------------------|
| Filter:  |                         |                                               |        |                                 |
| Job Code | Description             |                                               |        |                                 |
| 21100    | INSTRUCTIONAL ASSISTANT | ar a dh' a' a shinan ann ar dhannan a sua a s |        | Contractor of the second second |
| 55810    | BUS CHAPERONE           |                                               |        |                                 |
| 57121    | FOOD SERVICE CASHIER    |                                               |        |                                 |
|          |                         | Enable Grouping                               | Cancel | Continue                        |

If you have more than one job code you will be able to change it after you Clock In. Place/touch your badge to the sensor bar, place your finger on the fingerprint reader and then it will take you to this screen again. Select Job Code:

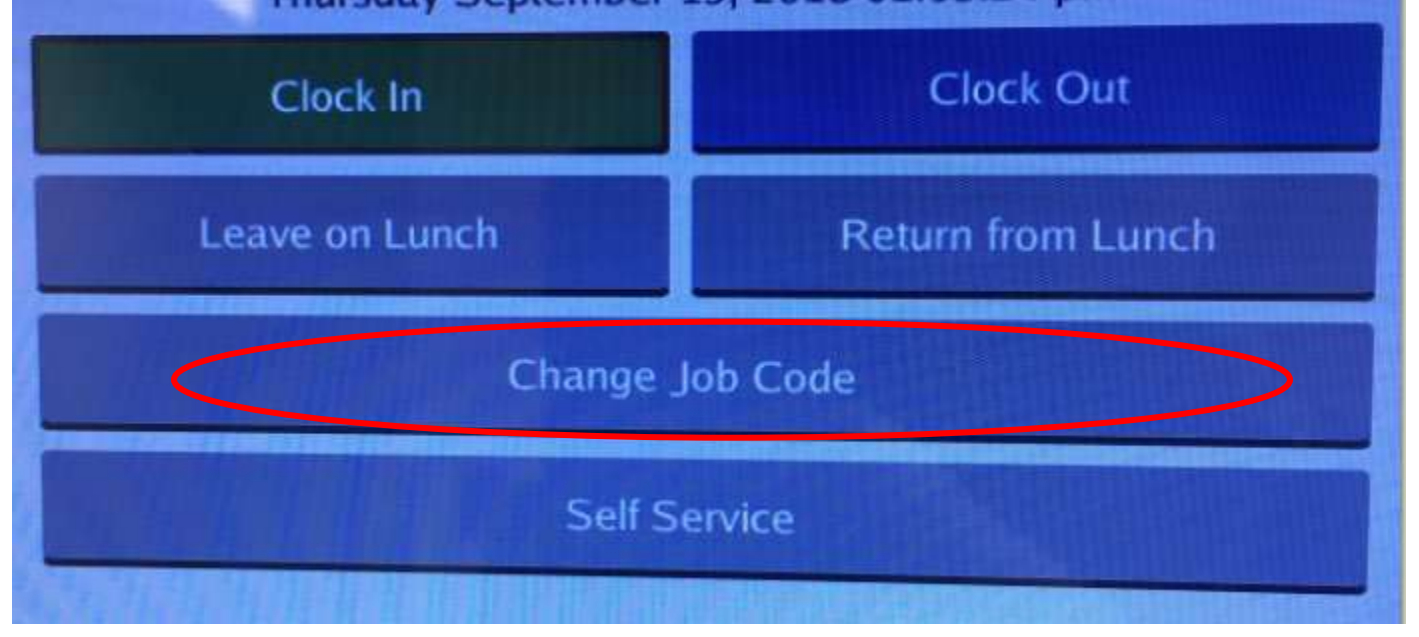

Select the new job code for what you are doing then select Continue and then you will see the Operation Successful screen.

|          | Selec                | t Job Code      |        |          |
|----------|----------------------|-----------------|--------|----------|
| Filter:  |                      |                 |        |          |
| Job Code | Description          |                 |        |          |
| 55810    | BUS CHAPERONE        |                 |        |          |
| 57121    | FOOD SERVICE CASHIER |                 |        |          |
|          |                      |                 |        |          |
|          |                      |                 |        |          |
|          |                      |                 |        |          |
|          |                      |                 |        |          |
|          |                      |                 |        |          |
| TRAL     |                      |                 |        |          |
|          |                      |                 |        |          |
|          |                      | Enable Grouping | Cancel | Continue |

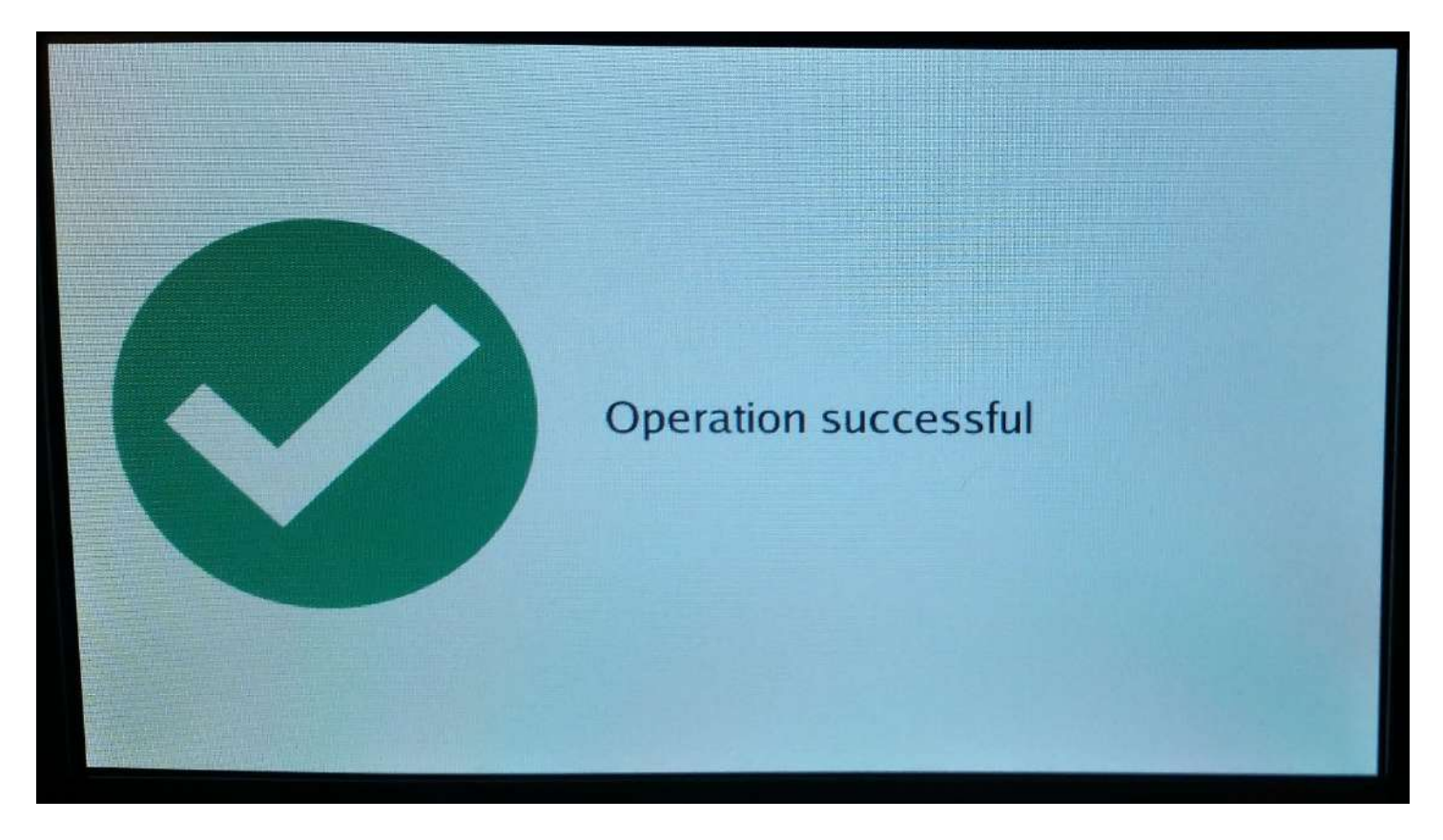

If you are not Clocked In then you will receive the following error message. You will need to Clock In and select a job code before you can change job codes.

|         | Select Operation                                                           |          |         |
|---------|----------------------------------------------------------------------------|----------|---------|
| Fr      | test employee<br>Clocked out at 09:00 AM<br>iday February 2, 2018 11:47:32 | am       |         |
| Clo     | Error - Change Job Code                                                    | Out      |         |
| Leave ( | You are not clocked in                                                     | om Break |         |
|         | Self Service                                                               |          |         |
|         |                                                                            |          | Log Off |

## **Requesting/Entering Leaves**

- Online
- Time Clocks
- Mobile App

## <u>Online</u>

On the computer, go to the David Douglas School District website: <u>www.ddouglas.k12.or.us</u>

- Hover the mouse over EMPLOYEES
- When the drop down menu appears, click on "Google Login"

| 🖉 🚯 Home - David Douglas 🐘 🛪 🔪               |                                                                                                    | Speciel Mark                                                   |
|----------------------------------------------|----------------------------------------------------------------------------------------------------|----------------------------------------------------------------|
| ← O B Secure   https://www.ddouglas.k12.or/  | 25                                                                                                    |                                                                |
| 🔢 Apps 🛃 Email 🖹 Devid Douglas SD = 🗅 Payrol | Web Portal 🗋 Focus Card 🗋 PERS Log In 📋 US BANK 💗 U.S. Bank :                                                                                    | SinglePo 🚦 TimeClock Plus 🧭 AESCP 👔 EMS Sub Desk 🚈 APA 🔅 Caler |
|                                              | DAVID DOUGLAS<br>SCHOOL DISTRICT Partiand, Gregori<br>Learn . Grew . Thrive                                                                      | The manual of Contact Us Alumnal Staff Directory               |
|                                              | PARENTS STUDENTS EMPLOYEES COMMUNITY                                                                                                    | SCHOOL BOARD OUR DISTRICT DEPARTMENTS                          |
|                                              | Corosce (Demeed & Casofied)<br>Democard (access employee epsil<br>Bementary Roward Computer<br>Dimpoyee Benefits<br>Requertly Asked HR Questions | Search<br>FROM THE SUPERINTEN<br>A Message from                |
|                                              | Google Login<br>Handbooks<br>His Sart Documents and Forms                                                                                        | Summer                                                         |
|                                              | N Partal<br>Payral<br>PRSS                                                                                                    | 18 years & under                                               |
|                                              | Synergy Supports<br>Saff examing (Mode)<br>South Subports                                                                                        | Employment O                                                   |
|                                              | Free Summer M<br>Kids<br>Lacest Next for Employees                                                                                               | David Douglas                                                  |

On the next screen, enter your username and password and click Login

|                                        |                    |                 | Enter yo<br>Your Use | ur username.<br>ername is your |
|----------------------------------------|--------------------|-----------------|----------------------|--------------------------------|
| Username                               |                    |                 | Firstnam             | e_Lastname                     |
| Password                               |                    | _               |                      |                                |
| Log on to: ddo <mark>ug</mark> las.k12 | .or.us<br>Choos    | se other method |                      | Enter your email<br>password   |
|                                        | Forgot my password | •1 Login        |                      |                                |

On the next screen, click the "Timeclock Plus Employee Log in" icon

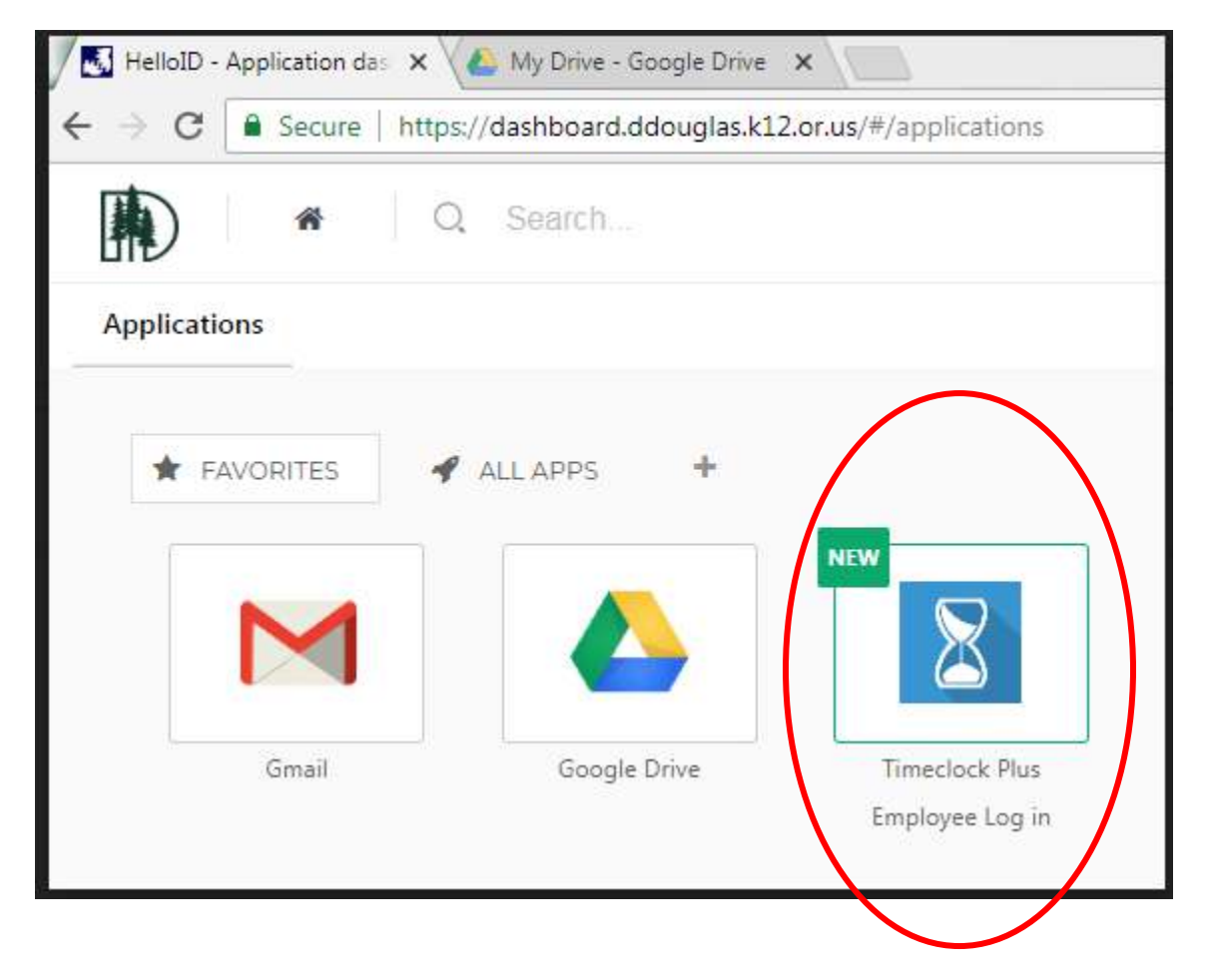

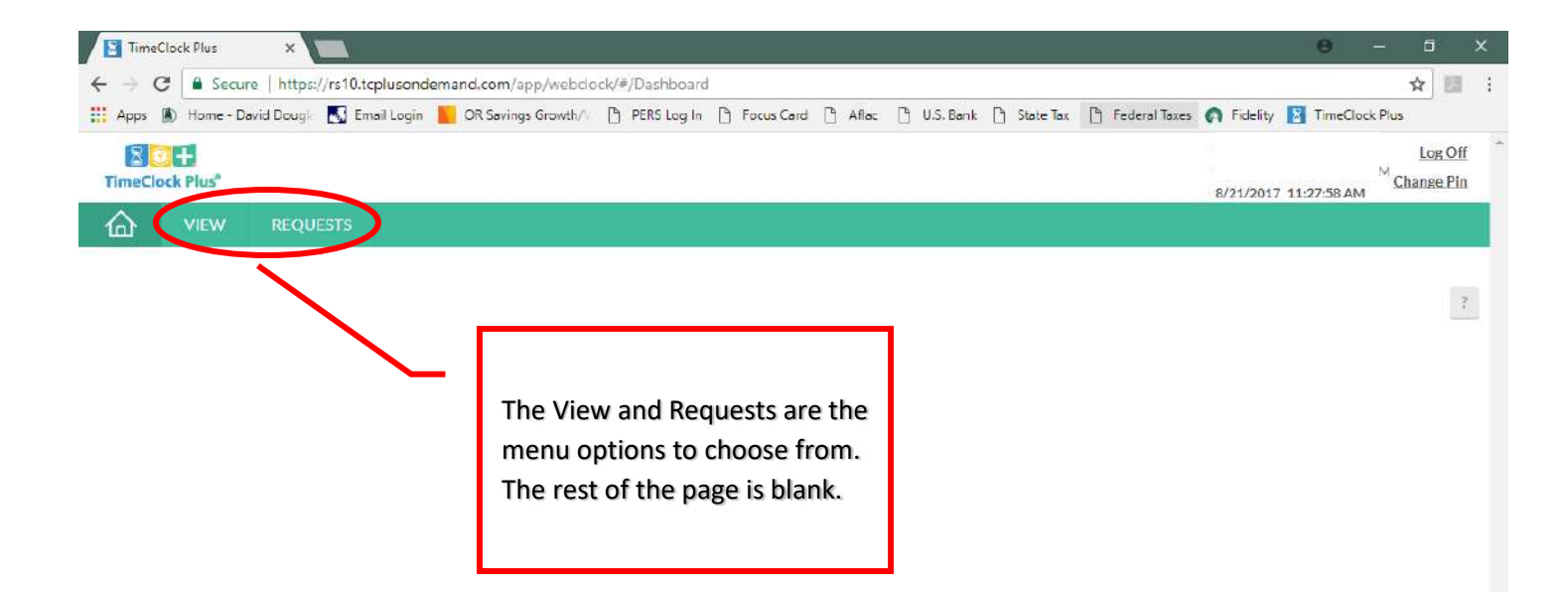

| TimeClock | k Plus X          |                     |                    |                |            |         |             |             |                 |                                    | Θ                                          | - 8                   |           |
|-----------|-------------------|---------------------|--------------------|----------------|------------|---------|-------------|-------------|-----------------|------------------------------------|--------------------------------------------|-----------------------|-----------|
| → C       | Secure   https    | ://rs10.tcplusondem | and.com/app/webd   | ock/#/Requests |            |         |             |             |                 |                                    |                                            | \$                    | 1         |
| Apps 🚯    | Home - David Doug | 🔣 Email Login 📙     | OR Savings Growth/ | PERS Log In    | Focus Card | 🗋 Aflac | 🕒 U.S. Bank | 🗅 State Tax | 🖹 Federal Taxes | Fidelity                           | / 🛐 TimeCloo                               | sk Pl <mark>us</mark> |           |
| TimeClock | Plus"             |                     |                    |                |            |         |             |             |                 | Tracle M<br>Clocked in<br>8/21/201 | 1artin<br>nat 06/17 10:00<br>7 11:40:37 AM | Log O<br>AM Change P  | eff<br>in |
| <u>ه</u>  |                   |                     |                    |                |            |         |             |             |                 |                                    |                                            |                       |           |
| /IEW F    | REQUESTS          |                     |                    |                |            |         |             |             |                 |                                    |                                            |                       |           |
| Calendar  | List              |                     |                    |                |            |         |             |             |                 |                                    |                                            |                       |           |
| Status    | Sub assi          | gnment F            | MLA                |                |            |         |             |             |                 |                                    |                                            |                       | -         |
| 1222      |                   |                     | <u>a</u>           |                |            |         |             |             |                 |                                    |                                            |                       |           |
| + Add     | Manage            | Refresh             |                    |                |            |         |             |             |                 |                                    |                                            |                       |           |
| <<        | Î.                |                     |                    | <              | October    | 2017    | >           |             |                 |                                    |                                            | >>                    |           |
|           | Sun               | Mon                 |                    | Tue            | Wed        | 8       | 1           | Thu         | Fri             |                                    | 5                                          | at                    |           |
| »         |                   | 2                   | + 3                | +              | 4          | +       | 2           | +           | 0               | +                                  | 1                                          |                       |           |
| 8<br>»    |                   | ¢.                  | + 10               | +              | 11         | +       | 12          | +           | 13              | +                                  | 14                                         |                       |           |
| 15<br>»   |                   | 16                  | + 17               | +              | 18         | +       | 19          | +           | 20              | +                                  | 21                                         |                       |           |
| » 22      |                   | 23                  | + 24               | +              | 25         | +       | 26          | +           | 27              | +                                  | 28                                         |                       |           |
| 29<br>»   |                   | 30                  | + 31               | +              | 1          | +       | 2           | +           | 3               | +                                  | 4                                          |                       |           |
| » 5       |                   | 6                   | + 7                | +              | 8          | +       | 9           | +           | 10              | +                                  | 11                                         |                       |           |
|           |                   |                     |                    |                |            |         |             |             |                 |                                    |                                            |                       |           |
|           |                   | /                   |                    |                |            |         |             |             |                 |                                    |                                            |                       |           |
|           |                   |                     |                    |                |            |         |             |             |                 |                                    |                                            |                       |           |
|           |                   |                     |                    |                |            |         |             |             |                 |                                    |                                            |                       |           |
|           |                   |                     |                    |                |            |         |             |             |                 |                                    |                                            |                       |           |
|           |                   |                     |                    |                |            |         |             |             |                 |                                    |                                            |                       |           |

To enter requests for Sick leave, Emergency, Personal Business and other leaves you can either select the green [+Add] button at the top or the [+] sign on the calendar for the date you are entering the requested leave. The next screen is where you will fill in the details.

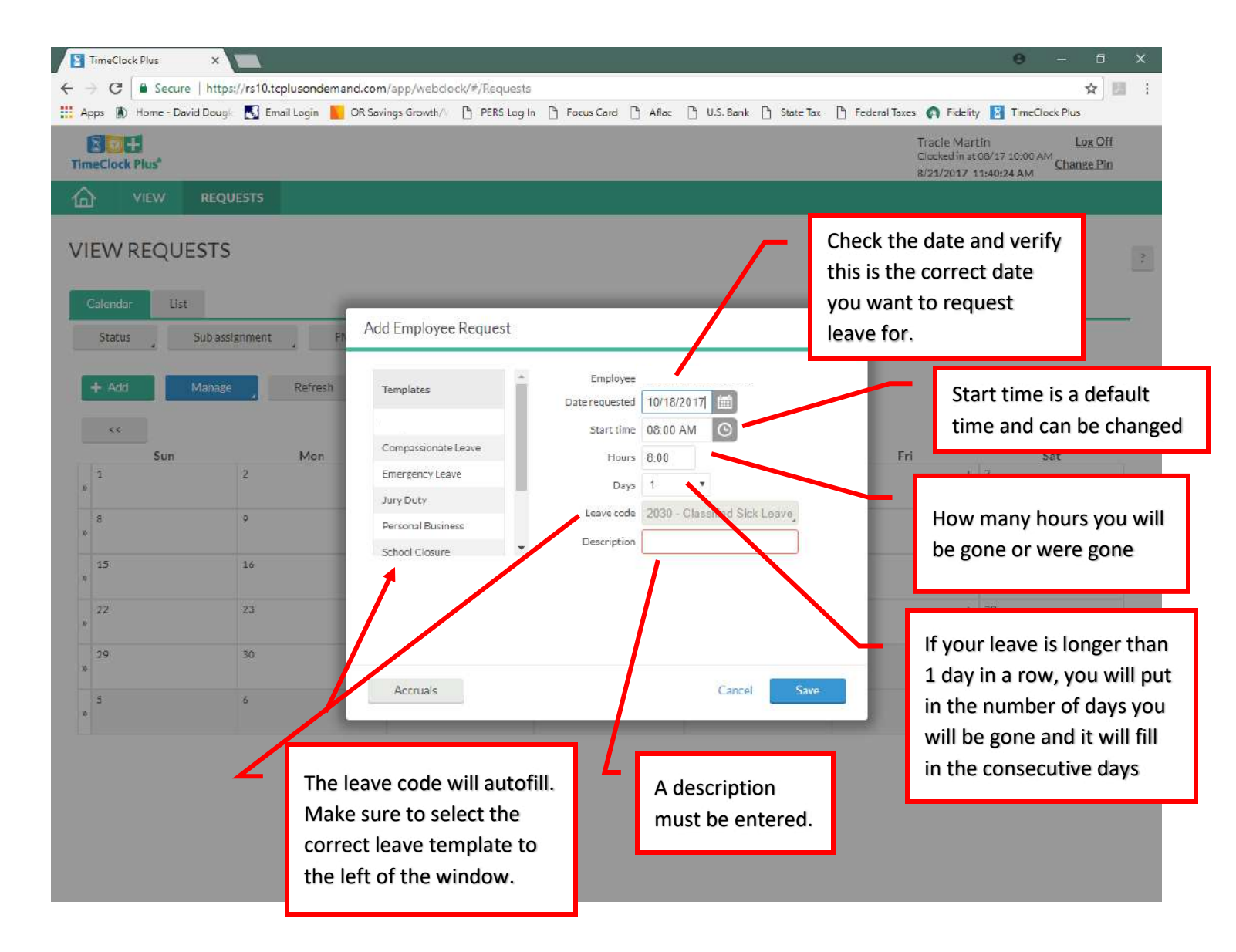

Click Save and your request will send a notification to your supervisor, who will then approve or deny leave. You can check on the status of your leave by either logging into the time clock and looking at your request page or logging in online to the requests screen.

## Using the Time Clock

Swipe your badge or enter your number and then click on Self Service

Click on Requests

| 14 Health Charles |            |        |
|-------------------|------------|--------|
|                   |            |        |
| Self S            | ervice     |        |
|                   |            |        |
| Hours             | Last Punch |        |
| Messages          | Accruals   |        |
| Time sheet        | Requests   |        |
|                   |            |        |
|                   |            | Cancel |
|                   |            |        |

This screen will show you approved, pending or denied requests. Note: these will only show for the time period showing here. You are able to change the time period by clicking on Select and choosing the time period from the drop down menu.

To add a request, you click Add.

|                |             |              | View Reques | ts       |                |          |
|----------------|-------------|--------------|-------------|----------|----------------|----------|
| 07/30/2017 - ( | 09/30/2017  | Select       | Sho         | w: 🗹 Apj | proved 🗹 Denie | ed 🗹 Per |
| Date Submitted | Notice Days | Request Date | Start Time  | Level 1  | Job Code       |          |
|                |             |              |             |          |                |          |
|                |             |              |             |          |                |          |
|                |             |              |             |          |                |          |
|                |             |              |             |          |                |          |
|                |             |              |             |          |                |          |
|                |             |              |             |          |                |          |
|                |             |              |             |          |                |          |
|                |             |              |             |          |                |          |
|                |             |              |             |          |                |          |
|                |             |              |             |          |                |          |
|                |             |              |             |          |                |          |
|                |             |              |             |          |                |          |
| •              |             |              |             |          | Id Edit        | Clos     |
| •              |             |              |             | Ad       | ld Edit        | Clos     |

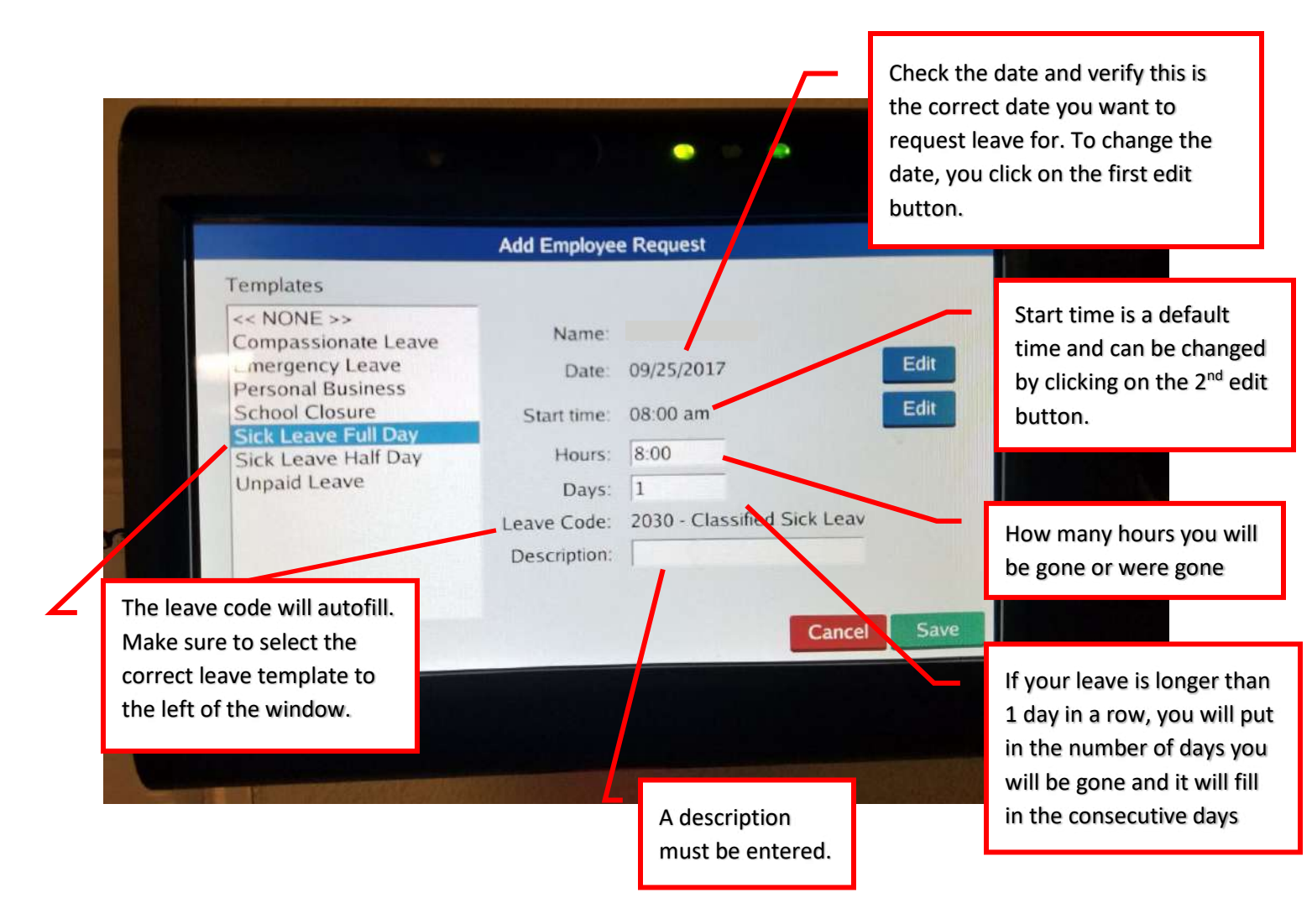

Once you are finished, you will need to "hide" either the keyboard or number keypad to be able to click on Save. A message will show, once you have saved, letting you know that your leave has been sent to your supervisor for review.

Note: If you do not have enough leave hours in your leave bank, it will not let you enter the leave request. Also, you must take into consideration that your leave will not deduct from your leave bank until we close payroll for the week/month.

## **Using the Mobile App**

Swipe up from the bottom and then select Requests

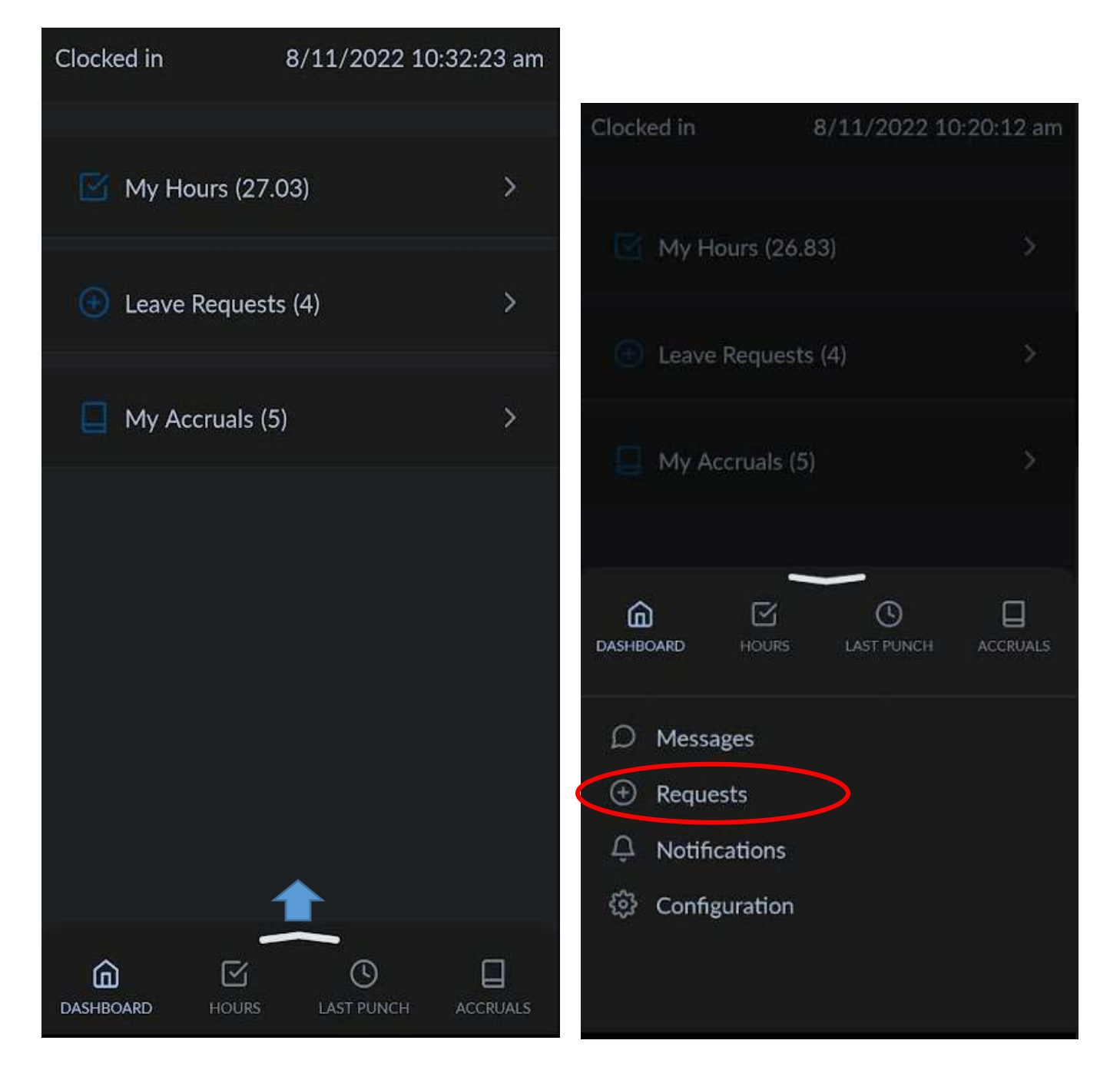

Select the  $\bigcirc$  sign in the upper right-hand corner to add a request:

NOTE: The request screen only shows 1 week at a time. If you would like to view previous or future requests you will need to select ( or )

## Verifying/Approving Time

- Online
- Time Clocks
- Mobile App

### <u>Online</u>

On the computer, go to the David Douglas School District website: www.ddouglas.k12.or.us

- Hover the mouse over EMPLOYEES
- When the drop down menu appears, click on "Google Login"

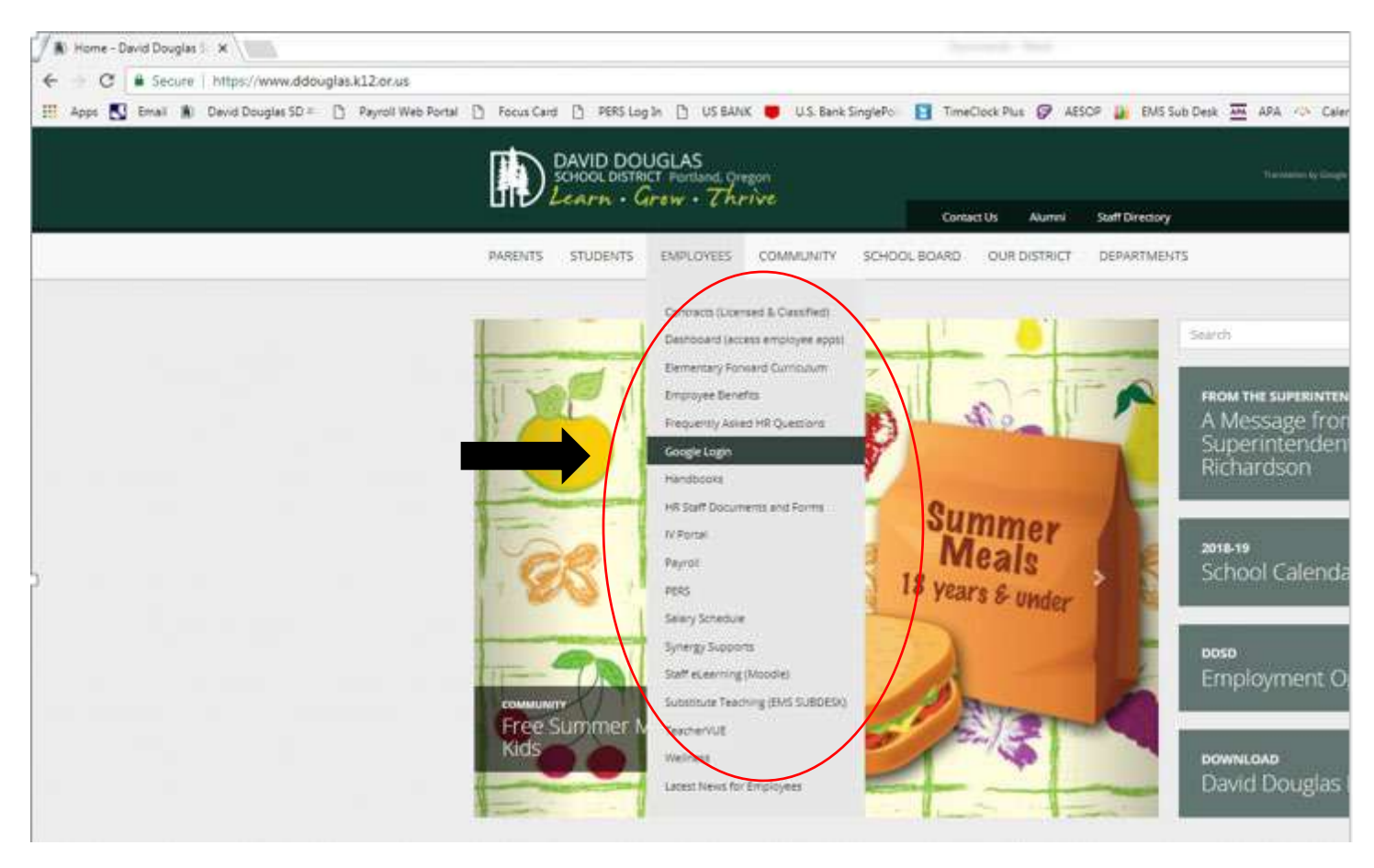

On the next screen, enter your username and password and click Login

|                            |                    |                | Enter you | ur username.                 |
|----------------------------|--------------------|----------------|-----------|------------------------------|
| Active Directory Login     |                    |                | Firstnam  | e_Lastname                   |
| Username                   |                    |                |           |                              |
| Password                   |                    | -              |           |                              |
| Log on to: ddouglas.k12.or | r.us<br>Choos      | e other method |           | Enter your email<br>password |
|                            | Forgot my password | •2 Login       |           |                              |

On the next screen, click the "Timeclock Plus Employee Log in" icon

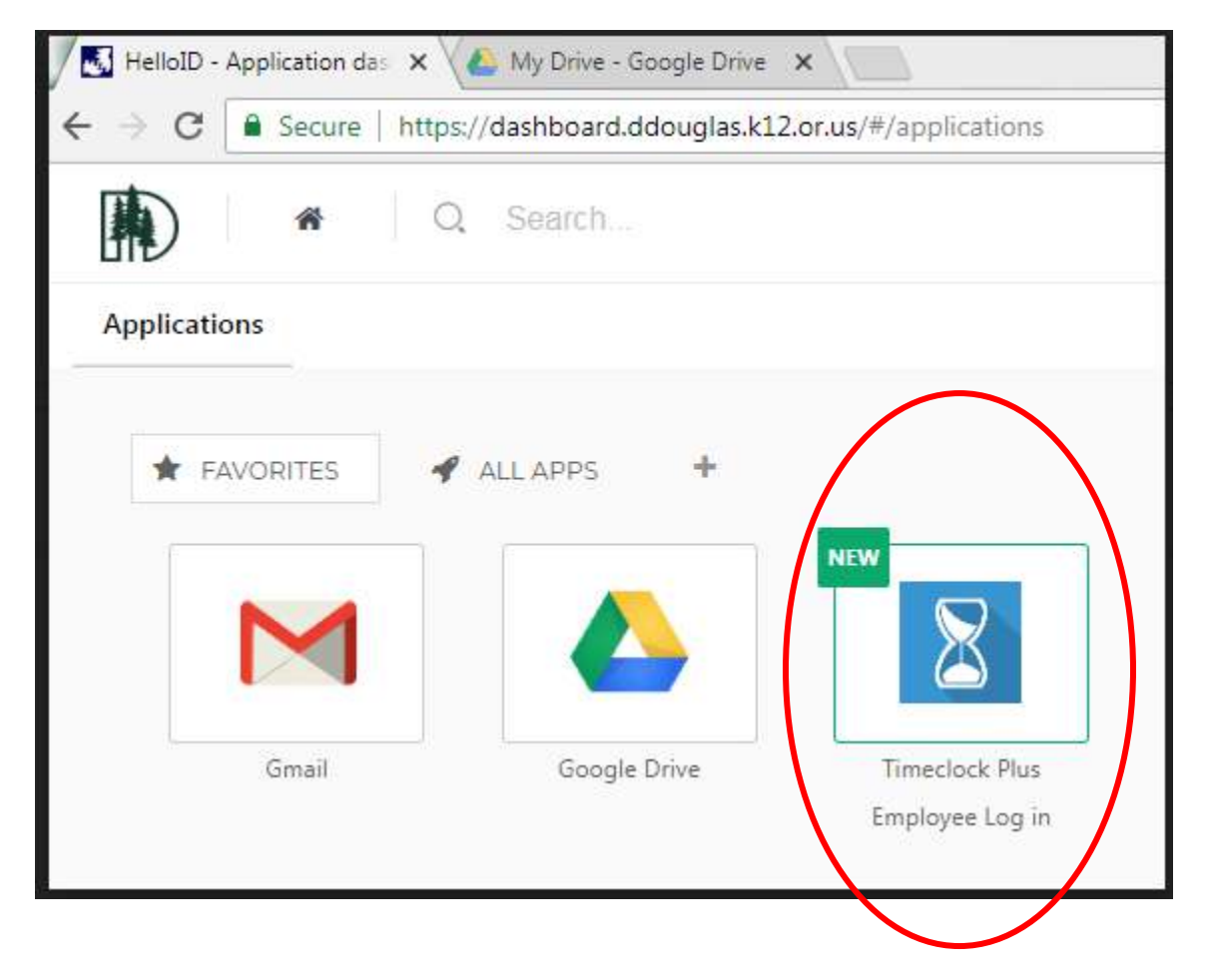

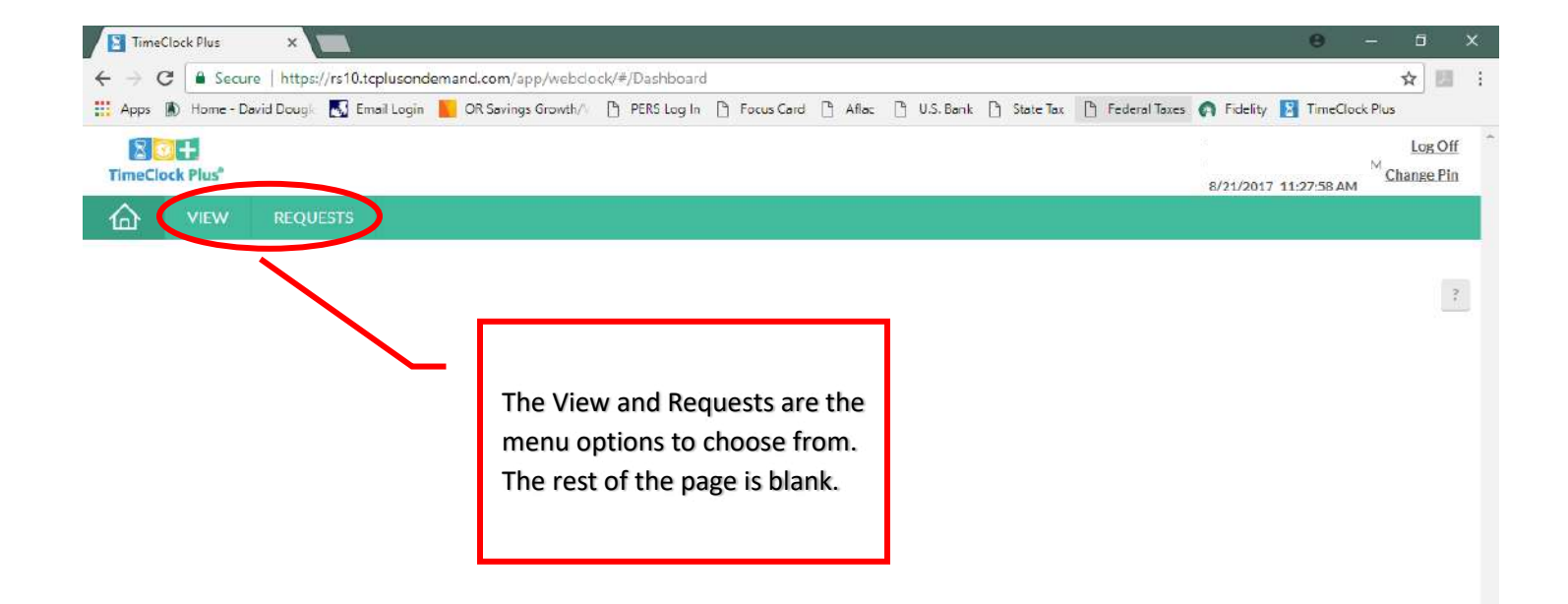

|                                                    | 11            |              |                                                                                                    | 1                                                                                                    |                                                                                                    | In Di Anna Di Ha                                                                                                    | Paula Di Carta Tau I                                                                                                    | h read                                                                |                                                            |                                   | Taxa Chards Place | New York                                                                                                    | Ben Berne                                                                                                | 14            |
|----------------------------------------------------|---------------|--------------|----------------------------------------------------------------------------------------------------|----------------------------------------------------------------------------------------------------|----------------------------------------------------------------------------------------------------|----------------------------------------------------------------------------------------------------|----------------------------------------------------------------------------------------------------|-----------------------------------------------------------------------|------------------------------------------------------------|-----------------------------------|-------------------|----------------------------------------------------------------------------------------------------|----------------------------------------------------------------------------------------------------|---------------|
| apps                                               | A) Home       | e - David Do | ugli 💽 Emai                                                                                                    | Login K Savings G                                                                                                    | rowth/v [] PERS Log.                                                                                                    |                                                                                                    | Bank [] State lax [                                                                                                    | _ Federa                                                              | i laxes 📢 F                                                | idelity 🛃 I                       | IMECIDCK Plus     | National Sen                                                                                                    | ent servi 📋 Pocus C                                                                                      | ard           |
| meClo                                              | ck Plus       |              |                                                                                                    |                                                                                                    |                                                                                                    |                                                                                                    |                                                                                                    |                                                                       |                                                            |                                   |                   | Tra<br>Cle                                                                                                    | acie Martin<br>ocked in st 07:30 AM                                                                      | Log<br>Change |
|                                                    | VIEV          | U DE         | OUESTS                                                                                                    |                                                                                                    |                                                                                                    |                                                                                                    |                                                                                                    |                                                                       |                                                            |                                   |                   | 17.                                                                                                    | 20/2010 07:00:01 AM                                                                                      |               |
|                                                    |               |              |                                                                                                    |                                                                                                    |                                                                                                    |                                                                                                    |                                                                                                    |                                                                       |                                                            |                                   |                   |                                                                                                    |                                                                                                    |               |
|                                                    | Hours         | ast Pu       | nch Accrua                                                                                                    | is Messages                                                                                                    |                                                                                                    |                                                                                                    |                                                                                                    |                                                                       |                                                            |                                   |                   |                                                                                                    |                                                                                                    |               |
| E1A                                                | 110           | LIDC         |                                                                                                    |                                                                                                    |                                                                                                    |                                                                                                    |                                                                                                    |                                                                       |                                                            |                                   |                   |                                                                                                    |                                                                                                    |               |
| EVI                                                | HU            | URS          |                                                                                                    | То                                                                                                    | view a prio                                                                                                    | or week's tir                                                                                                    | me, us the N                                                                                                    | Vavig                                                                 | ate Pe                                                     | riod                              |                   |                                                                                                    |                                                                                                    |               |
| igate                                              | Period        |              |                                                                                                    |                                                                                                    | to see nrev                                                                                                    | vious (Prov)                                                                                                    | or the next                                                                                                    |                                                                       | k (Nov                                                     | +)                                |                   |                                                                                                    |                                                                                                    |               |
| <                                                  | > -           |              | Download                                                                                                    |                                                                                                    | to see prev                                                                                                    |                                                                                                    | of the next                                                                                                    | wee                                                                   |                                                            | C)                                |                   | Break                                                                                                    | Regular OT1 OT2                                                                                          | Leave To      |
|                                                    |               |              |                                                                                                    | 4                                                                                                    |                                                                                                    |                                                                                                    |                                                                                                    |                                                                       |                                                            |                                   |                   |                                                                                                    | 33.63 0.00 0.00                                                                                          | 0.00 33       |
| Prev                                               | Next          |              |                                                                                                    |                                                                                                    |                                                                                                    |                                                                                                    |                                                                                                    |                                                                       |                                                            |                                   |                   |                                                                                                    |                                                                                                    |               |
| Prev<br>1/22 -                                     | Next<br>01/28 |              |                                                                                                    |                                                                                                    |                                                                                                    |                                                                                                    |                                                                                                    |                                                                       |                                                            |                                   |                   |                                                                                                    |                                                                                                    |               |
| /22 -                                              | Next<br>01/28 |              | o Break                                                                                                    |                                                                                                    |                                                                                                    |                                                                                                    |                                                                                                    |                                                                       |                                                            |                                   |                   |                                                                                                    |                                                                                                    |               |
| /22 -                                              | Next<br>01/28 | Notes        | e Break<br>Longth                                                                                                    | Time In                                                                                                    | Actual Time in                                                                                                    | Time Out                                                                                                    | Actual Time Out                                                                                                    | Hours                                                                 | Shift Total                                                | Day Total                         | Week Total        | Job Code                                                                                                    |                                                                                                    |               |
| rev<br>/22 -                                       | Next<br>01/28 | Notes        | e Break<br>Length                                                                                                    | Time In<br>1/22/2016 07:30 AM                                                                                                    | Actual Time In<br>1/22/2018 07:29 AM                                                                                                    | Time Out<br>1/22/2018 12:19 PM                                                                                                    | Actual Time Out                                                                                                    | Hours<br>4.82                                                         | Shift Total                                                | Day Total                         | Week Total        | Job Code<br>52125-ACCO                                                                                                    | UNTING CLERK S                                                                                           |               |
| /22 -                                              | Next<br>01/28 | Notes        | Bresk<br>Length                                                                                                    | Time In<br>1/22/2016 07:30 AM<br>1/22/2018 12:49 PM                                                                                                    | Actual Time In<br>1/22/2018/07:29 AM                                                                                                    | Time Out<br>1/22/2018 12:19 PM<br>1/22/2018 04:00 PM                                                                                                    | Actual Time Out                                                                                                    | Hours<br>4.82<br>3.18                                                 | Shift Total<br>8.00                                        | Day Total<br>8,00                 | Week Total        | 300 Code<br>52125 - ACCO<br>52125 - ACCO                                                                                                 | UNTING CLERK 5                                                                                           |               |
| *rev<br>/22 -                                      | Next<br>01/28 | Notes        | Break     Length     30                                                                                                    | Time In<br>1/22/2016 07:50 AM<br>1/22/2018 12:49 PM<br>1/23/2018 07:50 AM                                                                                         | Actual Time In<br>1/22/2018/07:29 AM                                                                                                    | Time Out<br>1/22/2018 12:19 PM<br>1/22/2018 04:00 PM<br>1/23/2018 12:30 PM                                                                                                    | Actual Time Out<br>1/22/2018 04:05 PM<br>1/23/2018 12:28 PM                                                                   | Hours<br>4.82<br>3.18<br>5.00                                         | Shirt Total<br>8.00<br>5.00                                | Day Total<br>8.00                 | Week Total        | Job Code<br>52125 - Acco<br>52125 - Acco<br>52125 - Acco                                                                                 | UNTING CLERKS<br>UNTING CLERKS                                                                           |               |
| /22 -                                              | Next<br>01/28 | Notes        | Break<br>Length     30     C     C                                                                                                    | Time In<br>1/22/2016 07:30 AM<br>1/22/2018 12:49 PM<br>1/23/2018 07:30 AM<br>1/23/2018 01:30 PM                                                                   | Actual Time In<br>1/22/2018.07.29.AM<br>1/23/2018.07.31.AM<br>1/23/2018.12:58.PM                                                                   | Time Out<br>1/22/2018 12:19 PM<br>1/22/2018 04:00 PM<br>1/23/2018 12:30 PM<br>1/23/2018 04:00 PM                                                                                         | Actual Time Out<br>1/22/2018 04:05 PM<br>1/23/2018 12:28 PM                                                                   | Hours<br>4.32<br>3.18<br>5.00<br>3.00                                 | Shin: Total<br>8.00<br>5.00<br>3.00                        | Day Total<br>8.00<br>8.00         | Week Total        | 30b Code<br>52125 - ACCO<br>52125 - ACCO<br>52125 - ACCO<br>52125 - ACCO                                                                 | UNTING CLERICS<br>UNTING CLERICS<br>UNTING CLERICS                                                       |               |
| ***<br>/22 -                                       | Next<br>01/28 | Notes        | Break<br>Length     300     C     C     S00     C     S00                                                                                                    | Time In<br>1/22/2016 07:30 AM<br>1/22/2018 12:49 PM<br>1/23/2018 07:30 AM<br>1/23/2018 01:30 PM<br>1/22/2018 07:30 AM                                             | Actual Time In<br>1/22/2018/07:39 AM<br>1/23/2018/07:31 AM<br>1/23/2018/12:58 PM<br>1/24/2018/07:33 AM                                             | Time Out<br>1/22/2018 12:19 PM<br>1/22/2018 04:00 PM<br>1/23/2018 12:30 PM<br>1/23/2018 04:00 PM<br>1/23/2018 04:20 PM                                                                   | Actual Time Out<br>1/22/2018 04:05 PM<br>1/23/2018 12:28 PM                                                                   | Hours<br>4.82<br>3.18<br>5.00<br>3.00<br>4.95                         | Shift Tətəl<br>8.00<br>5.00<br>3.00                        | Day Total<br>8.00<br>8.00         | Week Total        | Job Code<br>52125 - ACCO<br>52125 - ACCO<br>52125 - ACCO<br>52125 - ACCO<br>52125 - ACCO<br>52125 - ACCO                                 | UNTING CLERKS<br>UNTING CLERKS<br>UNTING CLERKS<br>UNTING CLERKS                                         |               |
| *rev<br>/22 -                                      | Next<br>01/28 | Notes        | Break     Length     Sou     Sou     Sou     Sou                                                                                                    | Time In<br>1/22/2016 07:30 AM<br>1/22/2018 12:49 PM<br>1/23/2018 07:30 AM<br>1/23/2018 01:30 PM<br>1/22/2018 07:30 AM<br>1/22/2018 07:30 AM                       | Actual Time In<br>1/22/2018/07:39 AM<br>1/23/2018/07:31 AM<br>1/23/2018/12:58 PM<br>1/24/2018/07:33 AM                                             | Time Out<br>1/22/2018 12:19 PM<br>1/22/2018 04:00 PM<br>1/23/2018 12:30 PM<br>1/23/2018 04:00 PM<br>1/24/2018 12:27 PM<br>1/24/2018 04:00 PM                                             | Actual Time Out<br>1/22/2018 04:05 PM<br>1/23/2018 12:28 PM<br>1/24/2018 04:06 PM                                             | Hours<br>4.82<br>3.18<br>3.00<br>4.95<br>3.05                         | Shift Total<br>8.00<br>5.00<br>3.00                        | Day Total<br>8.00<br>8.00         | Week Total        | 30b Code<br>52125 - ACCO<br>52125 - ACCO<br>52125 - ACCO<br>52125 - ACCO<br>52125 - ACCO<br>52125 - ACCO                                 | UNTING CLERKS<br>UNTING CLERKS<br>UNTING CLERKS<br>UNTING CLERKS<br>UNTING CLERKS                        |               |
| <ul> <li>irev</li> <li>/22 -</li> <li>0</li> </ul> | Next<br>01/28 | Notes        | Break     Length     Sou     Sou | Time In<br>1/22/2016 07:30 AM<br>1/22/2018 12:49 PM<br>1/23/2018 07:30 AM<br>1/23/2018 01:30 PM<br>1/22/2018 07:30 AM<br>1/22/2018 07:30 AM<br>1/22/2018 07:35 PM | Actual Time In<br>1/22/2018/07:29 AM<br>1/23/2018/07:31 AM<br>1/23/2018/12:58 PM<br>1/24/2018/07:33 AM                                             | Time Out<br>1/22/2018 12:19 PM<br>1/22/2018 04:00 PM<br>1/23/2018 12:30 PM<br>1/23/2018 04:00 PM<br>1/24/2018 12:27 PM<br>1/24/2018 04:00 PM<br>1/22/2018 12:30 PM                       | Actual Time Out<br>1/22/2018 04:05 PM<br>1/23/2018 12:28 PM<br>1/24/2018 04:06 PM<br>1/22/2018 12:27 PM                       | Hours<br>4.82<br>3.18<br>5.00<br>3.00<br>4.95<br>3.05<br>4.75         | Shin Total<br>8.00<br>3.00<br>3.00<br>8.00<br>4.73         | Day Total<br>8.00<br>8.00<br>8.00 | Week Total        | Job Code<br>52125 - ACCO<br>52125 - ACCO<br>52125 - ACCO<br>52125 - ACCO<br>52125 - ACCO<br>52125 - ACCO<br>52125 - ACCO                 | UNTING CLERICS<br>UNTING CLERICS<br>UNTING CLERICS<br>UNTING CLERICS<br>UNTING CLERICS<br>UNTING CLERICS |               |
| <ul> <li>Prev</li> <li>//22</li> <li>0</li> </ul>  | Next<br>01/28 | Notes        | Break     Length     C     Sou     C     Sou     C     Sou     C     Sou     C     C     Sou     C     C     C                                                                                                    | Time In<br>1/22/2016 07:30 AM<br>1/22/2018 12:49 PM<br>1/23/2018 07:30 AM<br>1/23/2018 01:00 PM<br>1/24/2018 07:30 AM<br>1/24/2018 07:45 AM<br>1/24/2018 07:45 AM | Actual Time In<br>1/22/2018/07:29 AM<br>1/23/2018/07:31 AM<br>1/23/2018/12:58 PM<br>1/24/2018/07:33 AM<br>1/25/2018/07:43 AM<br>1/25/2018/12:57 PM | Time Out<br>1/22/2018 12:19 PM<br>1/22/2018 04:00 PM<br>1/23/2018 12:30 PM<br>1/23/2018 04:00 PM<br>1/24/2018 12:37 PM<br>1/24/2018 04:00 PM<br>1/25/2018 12:30 PM<br>1/25/2018 04:30 PM | Actual Time Out<br>1/22/2018 04:05 PM<br>1/23/2018 12:28 PM<br>1/24/2018 04:06 PM<br>1/22/2018 12:27 PM<br>1/25/2018 12:27 PM | Hours<br>4.82<br>3.18<br>3.00<br>3.00<br>4.95<br>3.05<br>4.75<br>3.25 | shin tatal<br>8.00<br>5.00<br>3.00<br>8.00<br>4.75<br>3.25 | Day Total<br>8.00<br>8.00<br>8.00 | Week Total        | Jab Code<br>52125 - ACCO<br>52125 - ACCO<br>52125 - ACCO<br>52125 - ACCO<br>52125 - ACCO<br>52125 - ACCO<br>52125 - ACCO<br>52125 - ACCO | UNTING CLERICS<br>UNTING CLERICS<br>UNTING CLERICS<br>UNTING CLERICS<br>UNTING CLERICS<br>UNTING CLERICS |               |

Click on View and then Hours. Your hours will show for one week at a time, with the default setting showing the current week's hours.

The column shows any exceptions for those time segments (missed punch, missing break, etc).

The column is where the employee will check mark the boxes as they view and approve their time, just as they would on their time card and sign.

The column is where notes can be read or added. Supervisors, secretaries and payroll are able to add notes to a time segment and they can be viewed here. Also, employees are able to add a note to a time segment to explain long hours, exceptions to their normal work schedule, etc.

NOTE: There isn't a save button when you check mark your time. It automatically saves the check mark as you click on each box.

## Using the Time Clocks

Swipe your badge or enter your number and then click on Self Service

Click on Hours

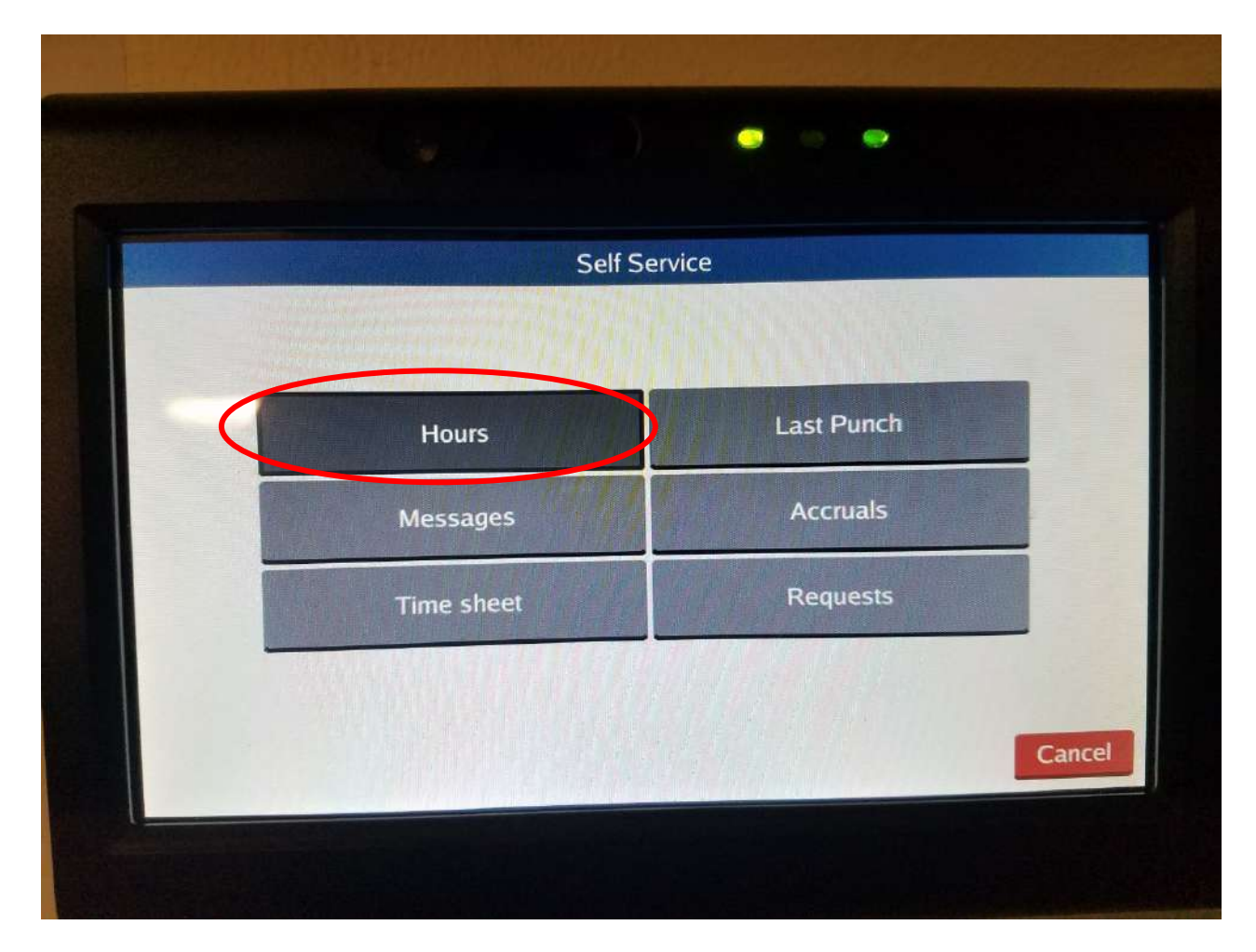

To approve your hours, touch the box for each time segment. This will add a check mark showing you have viewed and approved your hours. NOTE: It takes a second or two for the check mark to appear.

|           |                      | 01/22 - 01/28        |                          |       |
|-----------|----------------------|----------------------|--------------------------|-------|
| Regu      | ular: 32.63 OT1: 0.0 | 00 OT2: 0.00         | Leave: 0.00 Total: 3     | 32.63 |
| Aprv Note | Brk Time in          | Time out             | Job Code                 |       |
|           | 1/22/2018 07:30 A    | M 1/22/2018 12:19 PM | A 52125 - ACCOUNTING CL  | ER    |
|           | 1/22/2018 12:49 P    | M 1/22/2018 04:00 PM | 4 52125 - ACCOUNTING CL  | ER    |
|           | 1/23/2018 07:30 A    | M 1/23/2018 12:30 PM | 52125 - ACCOUNTING CL    | ER    |
|           | 1/23/2018 01:00 P    | M 1/23/2018 04:00 PM | 1 52125 - ACCOUNTING CL  | ER    |
|           | 1/24/2018 07:30 A    | M 1/24/2018 12:27 PM | A 52125 - ACCOUNTING CL  | ER    |
|           | 1/24/2018 12:57 P    | M 1/24/2018 04:00 PM | 1 52125 - ACCOUNTING CL  | ER    |
|           | 1/25/2018 07:45 A    | M 1/25/2018 12:30 PM | A 52125 - ACCOUNTING CLI | ER    |
|           | 1/25/2018 01:00 P    | M 1/25/2018 04:15 PN | 1 52125 - ACCOUNTING CLI | ER    |

## Using the Mobile App

Select hours on the bottom of the screen

| Clocked in   | 8/11/2022 10   | :32:23 am |
|--------------|----------------|-----------|
|              |                |           |
| My Hours     | (27.03)        | >         |
| 💮 Leave Req  | uests (4)      | >         |
| 🔲 My Accrua  | als (5)        | >         |
|              |                |           |
|              |                |           |
| DASHBOARD HO | URS LAST PUNCH | ACCRUALS  |

This screen shows only 1 week at a time. You will need to click on < or > in order to see prior or future weeks. As hours are added for the week, you will have to scroll down to see more days. Your total hours for the week are shown at the very top of the screen (See below).

In the example below, the Shift total on 7/18/22 shows 8 hours between the two time segments because the employee correctly used the Lunch Out and Lunch In buttons on the time clock.

To approve your time, select the APPROVE button on the right-hand side of each time segment. It will show as unapproved once you approve the segment.

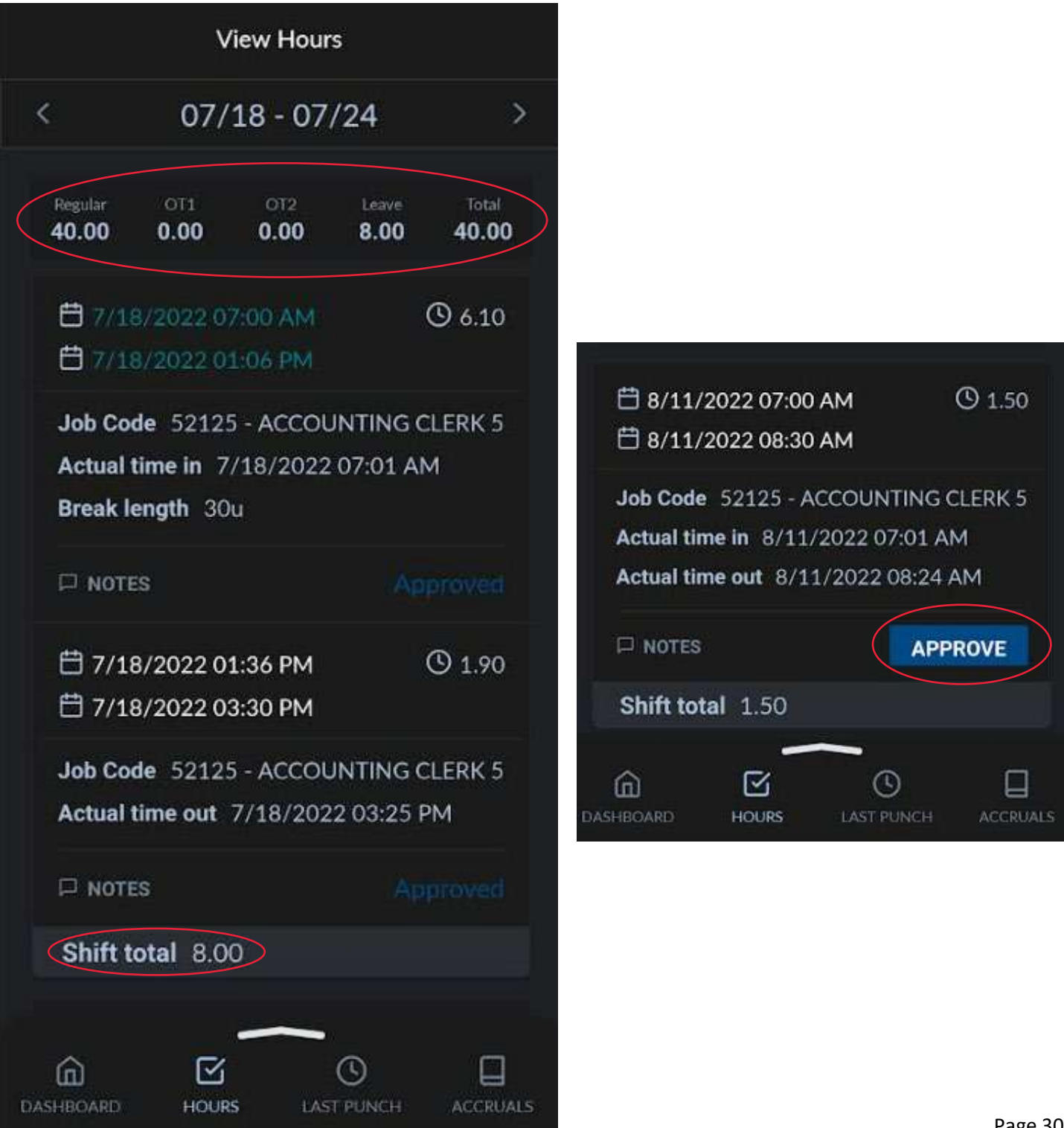

If you want to add a note to a segment, go to the segment and select Notes and then select the + sign in the upper righthand corner. This will bring up another screen where a note can be added. Once you have entered the note, select ADD to add the note to the segment.

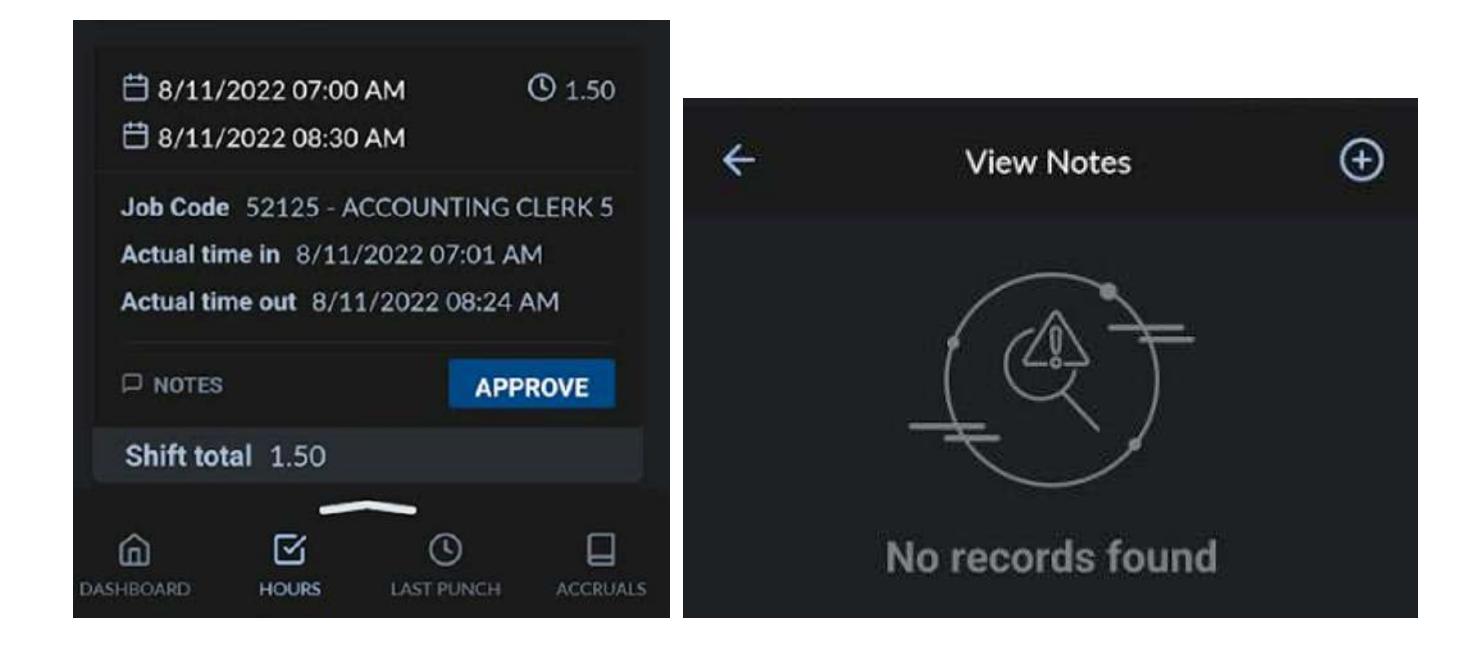

| 10:23 | 0:23 📢 5G             |     |  |
|-------|-----------------------|-----|--|
| CANCE | Add Work Segment Note | ADD |  |
| _Note |                       |     |  |
| Note  |                       |     |  |
|       |                       |     |  |
|       |                       |     |  |